# **Patron Information**

## **INPUT STANDARDS PATRON REGISTRATION**

- 1. When a patron applies for a library card, check for a pre-existing patron account using the following methods in this order:
  - a. Search by name using the patron's last name, comma and first three letters of the first name. Confirm results using date of birth.
  - b. Search using privacy-protected format of driver's license number. Confirm results using date of birth. Entering the Full driver's license will not retrieve patron account; must enter the last four digits of the ID. Koha will search for other IDs so long as the format includes the privacy format.
  - c. Search using patron's date of birth.

## BARCODE

- 1. New patrons scan account number from library card.
- 2. Existing patrons If a pre-existing account for a patron is located do not assign a new barcode. See "Replacement Library Cards".

## **REPLACEMENT LIBRARY CARDS**

No agency charges replacement fees for normal wear and tear or for name changes. Some agencies may charge for a replacement card if the patron has lost or misplaced a card. An ID is required to replace a library card.

If a patron is currently registered at your library and wishes to have the card replaced, assign a new barcode. For Best Practice, the barcode prefix and registered library should match.

If a patron is not currently registered at your library and wishes to have the card replaced, confirm the patron wants to change their registered library. If necessary, update all fields and add new barcode.

- If the patron wishes to change libraries assign a new barcode and change the registered library. The barcode prefix and library should match. Online digital accounts may also need to be updated or deleted.
- 2. If the patron does not wish to change libraries follow best practices at your location to allow checkout and have the patron follow up at their registered library to obtain a new card.
- 3. The patron's previous barcode should be noted in the Previous Barcode field. This allows staff to verify the previous barcode when troubleshooting e-material issues (Overdrive, Hoopla, etc.).

## SCANNER – PATRON ENTRY

A patron can be registered by scanning a driver's license. All information in the patron record is entered with ALL Caps in this instance. You do not need to change the entry to standards as below (re. Capitalization of first letter only). Please confirm the information on the license is correct.

## LAST NAME

Legal last name printed on identification. First letter capitalized. Names with punctuation or spaces should be entered exactly as seen on the ID.

| RULE                                               | EXAMPLE                     |
|----------------------------------------------------|-----------------------------|
| Enter exactly as spelled on the ID, omitting       | ID: Laurence Quarri         |
| diacritical marks.                                 | Last name: Quarri           |
| If the last name consists of more than one         | ID: John Van Duzer          |
| name, enter all parts in the Last name field       | Last name: Van Duzer        |
| exactly as ID has it printed.                      |                             |
|                                                    | ID: James Madison-Park      |
|                                                    | Last name: Madison-Park     |
|                                                    |                             |
|                                                    | ID: Roberto Gonzales Chavez |
|                                                    | Last Name: Chavez           |
|                                                    |                             |
|                                                    | ID: Toby O'Connor           |
|                                                    | Last name: O'Connor         |
| If "Jr" or any other addition appears as a part of | ID: Eli Jackson Jr          |
| the last name, enter it in the Last Name field.    | Last name: Jackson          |
|                                                    |                             |
|                                                    | ID: John Jones III          |
|                                                    | Last name: Jones            |

## FIRST NAME

Legal first name printed on identification (do not use nickname or abbreviations). First letter capitalized. Optional 'Legal name if different' field available for patrons who use names other than their legal names for patron account.

| RULE                                             | EXAMPLE                 |
|--------------------------------------------------|-------------------------|
| Enter exactly as spelled on ID.                  | ID: Tommy Smith         |
|                                                  | First name: Tommy       |
| If the first name is hyphenated, enter both      | ID: Mary-Jane Jones     |
| names in the First name field exactly as printed | First name: Mary-Jane   |
| on ID.                                           |                         |
|                                                  | ID: Jean-Pierre Smith   |
|                                                  | First name: Jean-Pierre |

## MIDDLE NAME

Middle name (initial if full name unavailable). Enter in Initials field of patron registration.

| RULE                                                 | EXAMPLE               |
|------------------------------------------------------|-----------------------|
| Enter the whole middle name as spelled               | ID: John Quincy Adams |
|                                                      | Middle name: Quincy   |
| If only a middle initial is available, enter that in | ID: Lou Q. Stewart    |
| the <b>Middle name</b> field.                        | Middle name: Q        |

| Do <b>not</b> type a period.                 |                               |
|----------------------------------------------|-------------------------------|
| If more than one middle name is given, enter | ID: John Francis Xavier Smith |
| them all.                                    | Middle name: Francis Xavier   |

## LIBRARY

New patrons – automatically set in patron registration wordform using the library location where the card is being created (barcode prefix matches branch).

Existing patrons – If a patron has moved or wishes to change their registered library the registered library should match the barcode prefix so the card may need to be replaced. See "Replacement Library Cards" to allow checkout.

## PATRON CODE

Select the appropriate patron type. Not all jurisdictions use the same codes.

| PATRON TYPE   | EXPIRATION LIMIT |
|---------------|------------------|
| Adult         | 48 months        |
| Foster        | 12 months        |
| Homebound     | 48 months        |
| Institution   | 48 months        |
| Juvenile      | 48 months        |
| Teen          | 48 months        |
| Visitor       | 3 months         |
| Welcome       | 3 months         |
| Welcome Child | 3 months         |

## ADDRESS

A valid home address is required for all patrons except for "Welcome". State law requires that patrons receive written notices before being sent to collections.

#### It is imperative we have a valid address.

To add an address, use the Main Address field (or Alternate Address if adding multiple addresses). If entering a second address, list the mailing or local address in the Main Address section. If mailing address and physical address are different, enter both.

Enter zip code, city, and state.

| RULE                     |                            | Example                      |
|--------------------------|----------------------------|------------------------------|
| Enter the street addre   | ess and apartment          |                              |
| number (if applicable)   | , or PO box number.        |                              |
|                          |                            |                              |
| Use the following abb    | reviations:                |                              |
| Apartment                | Apt                        |                              |
| Avenue                   | Ave                        | Address: 15 Main St          |
| Boulevard                | Blvd                       |                              |
| Building                 | Bldg                       | Address: 123 W 45 St Apt 67  |
| Circle                   | Cir                        |                              |
| Highway                  | Hwy                        | Address: 89 Grand Ave Ste 10 |
| Lane                     | Ln                         |                              |
| Place                    | PI                         | Address: PO Box 333          |
| Road                     | Rd                         |                              |
| Room                     | Rm                         |                              |
| Street                   | St                         |                              |
| Suite                    | Ste                        |                              |
| If a street address in   | icludes a compass          |                              |
| direction, use N, S, I   | E, W, NE, NW, SE, or       | Address: W Main St Apt 4B    |
| SW                       |                            |                              |
|                          |                            | Address: 1200 Parks Ave NW   |
| If a street name is a nu | umbered street, use the    |                              |
| cardinal number only,    | (without the "-st", "-nd", | Address: 13 E 67 St          |
| "-rd", "-th")            |                            |                              |

# TELEPHONE/EMAIL, ETC.

Enter as appropriate. Set notification option according to patron's choice. Not required fields in Koha.

| RULE                                                                                                    | EXAMPLE                   |
|----------------------------------------------------------------------------------------------------|---------------------------|
| Enter the number in the Primary phone<br>field.<br>If a second number has been provided,<br>enter it in the Secondary phone field. | Telephone #: 805-777-7777 |

# PHONE FIELD ENTRY GUIDELINES

"Primary phone' is a mandatory field in the current automated system. For patrons who do not have a telephone, or refuse to give a telephone number, as of November 17, 2010, the agreed upon standard for this field on the patron registration screen is "none" or "refused" (no note in the patron record).

If a patron refuses to give either an email address or a telephone number, the staff member should put an agreed upon staff email address in the email field. Failure to do so will result in a patron account with fees/fines over \$50 going to Collections without any prior notice, or not going to Collections at all if the notice cycle cannot begin/complete.

Email or telephone notification is required for the notice cycle to begin. Telephone overdue notices that are not completed (answered) will receive a print bill notice after 30 days.

# TELEPHONE INPUT STANDARDS FORMAT

The acceptable format for telephone numbers for automated calling is: 1- AAA-PPP-NNNN. "AAA" is area code, "PPP" is prefix, "NNNN" is number. Some general rules:

- Format applies to all telephone fields in the record.
- Only one telephone number per field (not "PPP-NNNN or PPP-NNNN" in the same line)
- The iTiva system can only call a direct number. If the phone number contains any of the following, it cannot be used:
  - An extension number.
  - A work number that needs to go through a switchboard.
  - A call blocking service access number such as \*82

0

- Words in the telephone number are acceptable as the iTiva system ignores them. Examples: parents' home, work, cell.
- Do not enter any symbols such as # or \*.
- Do not use a contiguous set of numbers such as 1111111 or 999. This could result in the automated system dialing 9-1-1 as it uses dialing formats to reach outside lines.

## PASSWORD

Will default overnight to the last four digits of phone number if nothing is entered. If no phone number is entered, default to '1234'.

## PREVIOUS BARCODE

If the patron is replacing their card rather than creating a new account, copy and paste the former account number into this field. In Koha, this is not a searchable field.

## DATE OF BIRTH

Enter the date of birth, which is required, in the (MM/DD/YYYY) format. If the patron refuses to provide the year of birth, enter the birth year as 01-01-1900.

# UNIQUE ID

Enter the last four digits of the ID number, followed by the type of ID in this order:

#### Driver's License

1. Enter the last four digits of the number, followed by a space.

 Enter the abbreviation of the issuing state, followed by DL to denote Driver's License, (with the exception of California which would be entered as CDL). Do not place a space between the two (i.e. AZDL, not AZ DL).

#### 9760 CDL 1721 WADL

#### <u>State ID</u>

Follow the same entry procedure as Driver's License; use ID to denote identification. 9760 CID

#### Military ID

1. Enter the last four digits of the number, followed by a space, then MLID 0628 MLID

#### Alien Resident Number

- 1. Enter the last four digits of the number, followed by a space
- 2. Enter INSID (Immigration & Naturalization Identification) and the issuing country.

#### 0497 INSID Mexico

#### Passport Number

- 1. Enter the last four digits of the number, followed by a space.
- 2. Enter **PPN**, followed by a space.
- 3. Enter the country of origin, or the country's abbreviation (e.g. USA).

#### 9023 PPN USA 4568 PPN FRA

#### . . . .

#### Border Crossing Card

- 1. Use the back of the card (no photo)
- Use the last four digits of the number at the bottom on the first line beginning with MEX

#### MEX 6789

#### Matricula Consular

- 1. Enter the last four digits of the number in the lower right corner on the picture side of the ID location below the expirations date followed by a space
- 2. Enter the country abbreviation followed by a space then MAT CON

#### 1244 MX MAT CON

#### Employment Authorization Document

- 1. Use the front of the card (photo)
- Under the name is a USCIS number. Enter the last four digits of the number followed by a space, then USEA

#### 1244 USEA

## PARENT/GUARDIAN

Only use for Juvenile or Teen cards. Input information in ID field using the same parameters listed above. Optionally a P/ may be added (meaning parent) before type of identification, i.e., 9760 P/CDL, 9760 P/CID, 0628 P/MLD, etc.

Enter first name first, middle initial or name, and last name last: Mary Jane Patron

## **STAFF INITIALS**

Use your library's 2-letter code as used in Koha and a forward slash and your initials: LM/ss

## STANDARDS FOR PATRON NOTES IN KOHA

Select the appropriate type of note to deliver the message to patron and/or staff.

- All notes should be brief and include only pertinent facts.
- All free-text notes should include date first, then Branch/staff initials
- In Patron Status Notes put most recent note at the top, date first, then Branch/staff initials.

If the notes field is full, refer to the supervisor for review.

## PATRON REGISTRATION REQUIREMENTS

A jurisdiction should only change another library's patron codes if the individual has moved to that jurisdiction.

| TYPF     | SP <sup>3</sup>                   | IM                       | PR                       | SM <sup>2</sup>              | GV                                                                  | 00                               |
|----------|-----------------------------------|--------------------------|--------------------------|------------------------------|---------------------------------------------------------------------|----------------------------------|
| Adult    | ID & proof<br>of address          | ID & proof of<br>address | ID & proof of<br>address | ID & proof of<br>address     | ID & proof of<br>address see<br>below 1                             | See below 1                      |
| Juvenile | parent<br>ID& proof<br>of address | parent ID                | parent ID                | parent ID & proof of address | see<br>below 1                                                      | See below 1                      |
| Welcome  | ID                                | ID                       | ID                       | ID                           | see<br>below 1                                                      | n/a                              |
| Teen     | N/A                               | n/a                      | parent ID                | n/a                          | Age 13-17<br>issued w/out<br>ID<br>and w/out<br>proof of<br>address | Ages 13-17<br>issued w/out<br>ID |

1 GV will issue a card with a government-issued ID with photo and proof of address. If there is no proof of address the patron will be asked to write the address on a preprinted confirmation postcard which will be mailed. The subsequent presentation of this card with its postmark shall constitute proof of address. GO issue cards to institutions with proper institutional ID and with individuals associated with institutions accepting personal responsibility.

2 SM will mail cards to patrons who have no other way to verify their mailing address. Patron is allowed to check out 2 items before card is mailed.

<sup>3</sup>SP will issue a card with a government-issued ID with a photo and proof of a permanent residential address. SP will mail postcards to patrons who have no other way to verify their mailing address. The return of this card with a recent postmark will be used as proof of address. If the address used is a transitional location, a Welcome card will be issued instead of a permanent card. If the address used is a P.O. Box, mail with a recent postmark is required.

## LIBRARY CARDS

It is a common practice to issue library cards to individuals only, apart from ILL institutions. Lompoc issues cards to the prison. The prison gets a higher checkout limit.

In October 2020, the Administrative Council voted that juvenile or teen patrons 'aging up' to adult cards should have existing fines and fees removed from their account.

## **ONLINE REGISTRATION \***

Patrons may register online and receive a temporary barcode starting with the library prefix and then an 'E' (example 22138E). Libraries are assigned based on zip code designations through a 3rd party vendor that does address verification. "E" cardholder registration is set at 3 months. These cardholders may place holds and use online services such as Overdrive.

\*Carpinteria and Paso Robles Libraries do not use online registration at this time.

## CARD EXPIRATION

Check is determined by jurisdiction. See Patron Type table for expiration dates.

# Circulation

#### **CIRCULATING MATERIALS**

Black Gold member libraries make their circulating books available to each other's respective patrons. Requests for individual items are on a "prefer my patron" basis and are processed in accordance with the procedures of the lending library.

One exception to standard loan practices is Leased Collections (copies of high demand titles with no additional charge). These items can only be checked out from and returned to the owning jurisdiction; they are not holdable throughout Black Gold. Hold limits are determined by Branch.

Book Club Kits are holdable and can be reserved on the PAC. Library branches adding or removing kits should notify the Black Gold System Cataloger so that book club specific fields and supplemental materials may be added to the record. The library should indicate if they will provide supplementary materials or if Black Gold staff should locate generic discussion questions.

# NON-CIRCULATING MATERIALS INCLUDING REFERENCE, SPECIAL COLLECTIONS AND MICROFORMS

The loan of reference and special collections items is subject to the lending library's consent, based on considerations such as demand, rarity, and the condition of the requested material. The loan period is determined by the lending library. It is assumed that the items are restricted to use within the receiving library unless special permission to circulation has been granted separately.

## HOLDS

#### HOLD LIMITS

In general, Patrons are allowed to place up to 20 holds on items. Hotspots are limited to one hold per patron. Libraries of Things hold limits are determined by jurisdiction. For the following patron types the hold limit per account is:

Institution = 99, Library = 30, Elementary = 5.

Held items will be on the hold shelf for 10 open days. Propose changing it to 7 days.

#### HOLDABLE/NONHOLDABLE PARITY

Non-holdable items at any jurisdiction cannot exceed the number of holdable items.

Each library participating in reciprocal borrowing within the Black Gold system agrees to process holds in a timely manner by exercising the hold mechanism in the automated circulation system at least every open day.

#### UNCLAIMED HOLD ITEMS

Unclaimed reports should be run every day to transfer items to the next patron. If an item has a status of "Unclaimed" but is not found, wait for 1 month from the unclaimed date and contact the owning library for a shelf check. If it is not located, the item's status should be changed to "Missing" by the owning library.

Located in "Holds waiting over 10 days" tab in Koha. The tab is in the Circulation module under "Holds awaiting pickup."

The patron is also contacted to determine if they have the item.

#### JURISDICTION BRANCH CONTACT **EMAIL ADDRESS** PHONE # 805.964.7878 Goleta GO **Emery Baty** ebaty@cityofgoleta.org Carpinteria CC Eric Castro ericc@carpinteriaca.gov 805.684.4314 **Michelle Homsher** M homsher@ci.lompoc.ca.us 805.875.8784 Lompoc LM LV Sierra Foster S foster@ci.lompoc.ca.us 805.733.3323 Paso Robles PR Don Rader drader@prcity.com 805.237.3871 Santa Maria MM Shannon St. Arnaud sstarnaud@cityofsantamaria.org 805.925.0994x 1684 Santa Paula SP Nancy Duenas nancy.duenas@blanchardlibrary.org 525.3615x 102

#### Claimed & Missing from Hold shelf Contacts.

#### **RENEWAL LIMITS**

By common agreement, items may only be renewed according to the owning library's policies. All member libraries allow renewals on most materials except items on hold.

As a general rule, patrons are allowed 3 autorenewals unless a hold is placed on an item.

| TYPE                                                                                                    | SP                             | LM <sup>3</sup> | PR                             | SM                             | GV                             | CC                   |
|----------------------------------------------------------------------------------------------------|--------------------------------|-----------------|--------------------------------|--------------------------------|--------------------------------|----------------------|
| Audio*                                                                                                    | 3                              | 3               | 3                              | 3                              | 3                              | 3                    |
| Blu-ray/Blu-<br>ray Set                                                                                                    | 3                              | 3               | 3                              | 3                              | 3                              | n/a                  |
| Books                                                                                                    | 3                              | 3               | 3                              | 3                              | 3                              | 3                    |
| Book Club<br>Kit                                                                                                    | 0                              | 0               | 0                              | 0                              | 0                              | 0                    |
| DVD/DVDS<br>ET                                                                                                    | 3                              | 3               | 3                              | 3                              | 3                              | 1                    |
| Hotspots                                                                                                    | 0                              | 0               | 0                              | 0                              | 0                              | 0                    |
| ILL – out of system                                                                                                    | contact<br>original<br>library | n/a             | contact<br>original<br>library | contact<br>original<br>library | contact<br>original<br>library | n/a                  |
| Library of<br>Things                                                                                                    | 0                              | 0               | 0                              | 0                              | 3                              | 0                    |
| Passes                                                                                                    | 3                              | 0               | n/a                            | n/a                            | n/a                            | 0                    |
| Periodicals                                                                                                    | 3                              | n/a             | 3                              | no                             | 3                              | 3                    |
| Read Along                                                                                                    | 3                              | 3               | 3                              | 3                              | 3                              | 3                    |
| Reference/<br>Special<br>Loans                                                                                                   | case by<br>case                | case by<br>case | case by case                   | no                             | n/a                            | In-house<br>use only |
| Laptops                                                                                                    | 0                              | 0               | 0                              | 0                              | n/a                            | 0                    |
| Connectivity<br>Kits                                                                                                    | 0                              | 0               | n/a                            | 0                              | n/a                            | 0                    |
| *Audio includes CDs (music), Books on Tape, Cassettes, Books on CD, Read Along<br>3 Lompoc Bookmobile items have a renewal of 1. |                                |                 |                                |                                |                                |                      |

#### Renewal limits by Item type

## LOAN PERIODS BY ITEM TYPE BY BRANCH

As a general rule, the loan period for most materials is 21 days, exceptions listed below.

| TYPE                                                               | SP       | LM       | PR           | SM                 | GV              | CC               |  |
|--------------------------------------------------------------------|----------|----------|--------------|--------------------|-----------------|------------------|--|
| Audio <sup>1</sup>                                                 | 21       | 21       | 21           | 21                 | 21              | 21               |  |
| Book                                                               | 21       | 21       | 21           | 21                 | 21              | 21               |  |
| Book Club Kit                                                      | 42       | 42       | 42           | 42                 | 42              | 42               |  |
| Connectivity<br>Kit <sup>4</sup>                                   | 21       | 7        | n/a          | 7                  | n/a             | 7                |  |
| DVD/Blu-ray                                                        | 21       | 21       | 21           | 21                 | 21              | 21               |  |
| DVDSET/Blu-                                                        | 21       | 21       | 21           | 21                 | 21              | 21               |  |
| ray Set (3+ playing<br>surfaces not incl.<br>bonus discs)          |          |          |              |                    |                 |                  |  |
| Hotspots <sup>3</sup>                                              | 7        | 7        | 7            | 7                  | 7               | 7                |  |
| Laptop                                                             | In-house | In-house | 7            | 7                  | n/a             | 7 hours in-house |  |
| Library of                                                         | 21       | 7        | n/a          | 21                 | 21              | 7                |  |
| Things                                                             |          |          |              |                    |                 |                  |  |
| Passes                                                             | 21       | 7        | 21           | 7                  | 21 <sup>2</sup> | 7                |  |
| Playaway                                                           | n/a      | n/a      | 21           | 7                  | 21              | n/a              |  |
| Periodicals                                                        | 7        | n/a      | 21           | 21                 | 21              | 21               |  |
| Reference/Spe<br>cial Loans                                        | 0 or 7   | 0        | case by case | case<br>by<br>case | Case by case    | 0                |  |
| Special Loan                                                       |          | 7        | 42           |                    |                 | 7                |  |
| Tablet                                                             | 21       | n/a      |              |                    |                 | n/a              |  |
| Uncatalogued<br>Paperback                                          | no limit | n/a      | n/a          | 21                 | No limit        | No limit         |  |
| <sup>1</sup> Audio includes Book on CD, Book on Tape, Cassette, CD |          |          |              |                    |                 |                  |  |

<sup>2</sup> Moxi passes = 7 days

<sup>3</sup>No loans to "internet only" patron type (all); No loans to "Juvenile – no internet" patron type (PR)

<sup>4</sup>No loans to "Welcome" patron types.

#### PAPERBACK

The definitions and descriptions of "Paperbacks" vary widely, as do the policies concerning them. Variation not only occurs between library jurisdictions, but sometimes between branches within a jurisdiction. The breadth of the variation makes it difficult to be sure that what one library means by "Paperback" is precisely what any other library means by "Paperback."

#### A PARTIAL LIST OF TYPES OF PAPERBACKS

Adult: Cataloged, Uncatalogued (short title entries) Juvenile: Cataloged, Uncatalogued, Generic, Comic Books, Fotonovelas, Spanish.

#### **OVERRIDING DUE DATES FOR STAFF/OTHERS**

Library staff members are held to the same loan rules as all other patrons. Library staff may not use the Override Renewal Restrictions, Renewal Due Date or any other Koha function to extend due dates for items checked out to self, other staff members, or the public without noted approval by a supervisor. Changing a due date inappropriately may result in disciplinary action.

## EXCEPTIONS TO OVERRIDES FOR HOLDS

- 1. It is permissible for library staff to override the hold queue only in these two instances: 1. Patron has found the item in the stacks and presents it for checkout. 2. The item is damaged or has missing parts.
- 2. Staff should be sure to reactivate the hold request so that the patron remains at the top of the holds queue. Select checkout option. Do not cancel hold.

#### MAXIMUM NUMBER OF EACH MATERIAL TYPE ALLOWED OUT PER PATRON

There is no common practice concerning the maximum number of items allowed to be checked out. Current maximum limits are listed in the following table.

| TYPE                          | SP       | LM       | PR  | SM  | GV  | CC  |
|-------------------------------|----------|----------|-----|-----|-----|-----|
| Total # of All Items          | 50       | 50       | 50  | 50  | 99  | 50  |
| Audio Cassettes               | n/a      | n/a      | 50  | n/a | n/a | n/a |
| Blu-ray/Blu-ray Set           | 10       | no limit | 50  | 50  | 99  | n/a |
| Books on CD                   | 10       | no limit | 50  | 50  | 99  | 50  |
| Books on Tape                 | n/a      | n/a      | 50  | n/a | n/a | n/a |
| CDs                           | n/a      | no limit | 50  | 50  | 99  | 50  |
| DVD/DVDSET                    | 10       | no limit | 50  | 50  | 99  | 50  |
| Encyclopedia <sup>1</sup>     | 5        | no limit | 50  | 50  | n/a | n/a |
| Hotspots <sup>2</sup>         | 1        | 1        | 1   | 1   | 1   | 1   |
| Library of Things             | 1        | 1        | 1   | 1   | 3   | 3   |
| Pamphlets/Vertica<br>l Files  | no limit | n/a      | 50  | n/a | 99  | n/a |
| Passes                        | 1        | 1        | 1   | 1   | 1   | 1   |
| Periodicals (same<br>title)   | 10       | n/a      | 50  | 50  | 99  | 6   |
| Periodicals (total)           | 10       | n/a      | 50  | 50  | 99  | 6   |
| Videos                        | n/a      | n/a      | 50  | n/a | n/a | n/a |
| Connectivity Kit <sup>2</sup> | 1        | 1        | n/a | 1   | n/a | 1   |

<sup>1</sup>LM, SP – Encyclopedias that are part of reference do not circulate.

<sup>2</sup> SP – 3-month waiting period for new library card holders. LM 6 month waiting period for LoT, Moxi passes, hotspots, connectivity kits.

# MAXIMUM NUMBER OF ITEMS BY PATRON TYPE ALLOWED OUT PER PATRON (TOTAL)

TYPE SP LM PR SM GV CC Adult 50 50 50 50 99 50 Juvenile 50 50 50 50 50 99 Student n/a 3 5 n/a n/a n/a 5 Welcome 5 5 3 n/a n/a Teen n/a 50 50 n/a 99 50

(This does not supersede limits on the number of types of items.)

## **FEES AND FINES**

## SPECIFIC AGENCIES' REPLACEMENT COSTS FOR LOST ITEMS

All member libraries charge replacement fees for lost items. Information about replacement costs is available online on the ILS circulation system. Some locations allow patrons to replace the item themselves<sup>6</sup>.

| ТҮРЕ                                                        | SP <sup>1, 4</sup>      | LM <sup>2</sup>          | PR <sup>2</sup> | SM <sup>1, 4</sup> | GV       | CC                         |
|-------------------------------------------------------------|-------------------------|--------------------------|-----------------|--------------------|----------|----------------------------|
| Adult Fiction                                               | 35.00                   | 30.00                    | 37.00           | 35.00              | 35.00    | 30.00                      |
| Adult Non-<br>fiction                                       | 40.00                   | 30.00                    | 43.00           | 40.00              | 40.00    | 30.00                      |
| Blu-ray⁵                                                    | 40.00                   | 20.00                    | n/a             | 30.00              | 25.00    | n/a                        |
| Blu-ray Set                                                 | 50.00                   | 30.00                    | n/a             | 50.00              | 36.00    | n/a                        |
| Book on CD                                                  | 10.00/disc<br>50.00 set | 50.00                    | 75.00           | 50.00              | 51.00    | 20.00<br>disc<br>50.00 set |
| Book on Tape                                                | n/a                     | n/a                      | n/a             | n/a                | n/a      | n/a                        |
| Compact Discs<br>(music)                                    | n/a                     | 10.00                    | n/a             | 25.00              | 20.00    | 20.00                      |
| DVD                                                         | 30.00                   | 20.00/2 or<br>less discs | 21.00           | 30.00              | 25.00    | 20.00                      |
| DVDSET (3+<br>playing surfaces<br>not incl. bonus<br>discs) | 50.00                   | 30.00/<br>3+ discs       | 50.00           | 50.00              | 36.00    | 30.00/set                  |
| Hotspot Unit <sup>7</sup>                                   | \$100/unit              | \$100/unit               | \$100/unit      | \$100/unit         | \$103.00 | \$100/unit                 |
| Hotspot Cord <sup>7</sup>                                   | 10.00                   | 10.00                    | 10.00           | 10.00              | 10.00    | 10.00                      |
| Hotspot<br>Charger <sup>7</sup>                             | 10.00                   | 10.00                    | 10.00           | 10.00              | 10.00    | 10.00                      |
| Hotspot Case <sup>7</sup>                                   | 10.00                   | 10.00                    | 10.00           | 10.00              | 10.00    | 10.00                      |
| Hotspot SIM<br>Card <sup>7</sup>                            | 10.00                   | 10.00                    | 10.00           | 10.00              | 10.00    | 10.00                      |

| Juvenile DVD          | 30.00       | 20.00     |        | 30.00      |        |        |
|-----------------------|-------------|-----------|--------|------------|--------|--------|
| Juvenile Blu-ray      | 30.00       | 20.00     | n/a    | 30.00      | 25.00  | n/a    |
| Juvenile Fiction      | 25.00       | 30.00     | 29.00  | 25.00      | 25.00  | 25.00  |
| Juvenile Non-         | 25.00       | 30.00     | 29.00  | 25.00      | 25.00  | 25.00  |
| fiction               |             |           |        |            |        |        |
| Laptops               | 1200.00     | 700.00    | 800.00 | List price | n/a    | 300.00 |
| Lease Book<br>Fiction | 35.00       | n/a       | n/a    | n/a        | n/a    | n/a    |
| Lease Book            | 40.00       | n/a       | n/a    | n/a        | n/a    | n/a    |
| Non-fiction           |             |           |        |            |        |        |
| Library of Things     | Actual Cost | Case by   | n/a    | List price | Actual | Actual |
|                       |             | case      |        |            | Cost   | Cost   |
| Pamphlets             | n/a         | n/a       | 5.00   | n/a        | n/a    | n/a    |
| Paperbacks            | 10.00       | 10.00     | 15.00  | 10.00      | n/a    | n/a    |
| Chargeable            |             |           |        |            |        |        |
| Periodicals           | 8.00        | n/a       | 9.00   | 8.00       | 8.00   | 10.00  |
| Read Along/VOX        | n/a         | 50.00     | n/a    | 20.00      | n/a    | n/a    |
| Reference             | 60.00       | 60.00     | 43.00  | 60.00      | 62.00  | 60.001 |
| Trade                 | n/a         | 20.00     | n/a    | n/a        | n/a    | n/a    |
| Paperback             |             |           |        |            |        |        |
| Video Games           | n/a         | n/a       | n/a    | n/a        | n/a    | 50.00  |
| Juvenile BkCD         | 10.00 disc. | 50.00     | 50.00  | 50.00      |        |        |
|                       | 50.00 set   |           |        |            |        |        |
| Juvenile BK + CD      | 30.00       | n/a       | 25.00  |            |        |        |
| Book Club Kit         | 180.00      | 200.00 or | 180.00 | 180.00     |        |        |
|                       |             | 20.00 per |        |            |        |        |
|                       |             | book      |        |            |        |        |

<sup>1</sup> Or list price

<sup>2</sup> Standard practices to not offer refund after 6 months for PR, 3 months for Lompoc.

<sup>4</sup> If the entire set of multi-disc items needs to be replaced, then the replacement cost will be charged.

<sup>5</sup> Effective June 4, 2010, the Administrative Council approved a \$40 standard replacement cost for Blu-ray.

<sup>6</sup> PR & SP charges \$10.00 processing fee for items replaced by patrons.

<sup>7</sup> Individual item charges must be added manually to patron account in Koha.

## **BLACK GOLD OVERDUE FINES**

Daily charge listed first, followed by the maximum charges per item.

| ТҮРЕ                           | SP                                | LM | PR  | SM        | GV | CC  |
|--------------------------------|-----------------------------------|----|-----|-----------|----|-----|
| Adult Books                    | 0                                 | 0  | 0   | .25-8.00  | 0  | 0   |
| Audios &<br>Books on<br>CD     | 0                                 | 0  | 0   | .25-8.00  | 0  | 0   |
| Blu-ray &<br>Blu-ray Set       | 0                                 | 0  | 0   | .25-8.00  | 0  | n/a |
| Connectivit<br>y Kits          | 5.00 – 150                        | 0  | 0   | .25-8.00  |    |     |
| DVD/DVDS<br>ET                 | 0                                 | 0  | 0   | .25-8.00  | 0  | 0   |
| Book Club<br>Kits              | 0                                 | 0  | 0   | 1.00-8.00 | 0  | 0   |
| Express<br>Books               | n/a                               | 0  | 0   | n/a       | 0  | 0   |
| ILL – out of<br>system         | Lending<br>institution<br>charges | 0  | 0   | .25-8.00  | 0  | 0   |
| Hotspot                        | 1.00-30.00                        | 0  | 0   | .25-8.00  | 0  | 0   |
| Juvenile<br>Books              | 0                                 | 0  | 0   | .25-8.00  | 0  | 0   |
| Laptops                        | 8.00-<br>1200.00                  | 0  | n/a | .25 -8.00 | 0  | 0   |
| Library of<br>Things           | 1.00/day<br>(10.00 max)           | 0  | n/a | .25-8.00  | 0  | 0   |
| Paperback<br>Cataloged         | 0                                 | 0  | 0   | .25-8.00  | 0  | 0   |
| Passes                         | 1.00/day<br>(max 10.00)           |    |     |           |    |     |
| Periodicals                    | 0                                 | 0  | 0   | .25-8.00  | 0  | 0   |
| Reference/<br>Special<br>Loans | 0                                 | 0  | 0   | .25-8.00  | 0  | 0   |
| Video Game                     | 0                                 | 0  | n/a | .25-8.00  | 0  | 0   |

## FINE LIMITS ON SERVICE

|        | SP    | LM    | PR    | SM    | GV    | CC    |
|--------|-------|-------|-------|-------|-------|-------|
| Fine   | 10.00 | 10.00 | 10.00 | 10.00 | 10.00 | 10.00 |
| Limits |       |       |       |       |       |       |

|                                                | SP                 | LM       | PR        | SM                                    | GV    | CC    |
|------------------------------------------------|--------------------|----------|-----------|---------------------------------------|-------|-------|
| Microfilm Requests                             | n/a                | n/a      | 2.00/roll | n/a                                   | n/a   | n/a   |
| Replacing Cards                                | 1.00 <sup>1</sup>  | 2.00     | 1.00      | 1.00                                  | 2.00  | 1.00  |
| Requests – out of<br>system                    | Case<br>by<br>case | n/a      | n/a       | 15.00                                 | 15.00 | 15.00 |
| Temporary Cards                                | n/a                | n/a      | n/a       | 10.00<br>deposit<br>20.00 if<br>no ID | n/a   | n/a   |
| <sup>1</sup> 1 <sup>st</sup> replacement cards | ; 5.00 th          | ereafter |           |                                       |       |       |

## **BLACK GOLD FEES AND CHARGES**

## CHECK-IN

#### UNIFORM CHECK-IN PROCEDURES

Black Gold libraries will check-in all types of materials including books and AV (audio visual) that are returned to their library regardless of which Black Gold library owns the item. Library of Things (LOT) items should be checked in and returned at the owning library. If a LOT item is returned to a non-owning library, it should be checked in and placed in transit/sent back to the owning library immediately after check in.

Patrons who happen to see another Black Gold library's item that has been returned to the counter and wants to check it out, may do so if there are no holds on the item. The exception to this is items that are a part of a 'LOT' collection. LOT items may not be immediately checked out upon return. However, returned items that belong to another Black Gold library should not be made browsable for the public, but returned expediently via delivery to the owning library.

## IN TRANSIT (Needs Review)

The report will be available in Koha reports under custom reports for each jurisdiction. Each library should search its shelves within 2 weeks of receipt of the report and change item status accordingly. Items In-Transit to another library from the owning library should be checked first; then items In-Transit from libraries other than the owning library should be searched. It is recommended that libraries run the report on a quarterly basis as a 'Best Practice'.

## **REFUNDS FOR LOST AND PAID ITEMS**

Refund practices vary by jurisdiction. Patrons must apply for a refund (if applicable) at a library within the jurisdiction where the charges for the lost item were paid.

| Jurisdiction | Refund Given and Timeframe                        |
|--------------|---------------------------------------------------|
| PR           | Yes, within 3 months of payment for the lost item |
| GO           | No refunds                                        |
| SM           | No refunds                                        |
| LM           | Yes within 3 months of payment for the lost item  |
| SP           | Yes within 12 months                              |
| CC           | Yes within 12 months                              |

## WAIVING FEES FOR LOST OR DAMAGED ITEMS

When an item has had charges for damages or loss placed on it by a jurisdiction, staff at another jurisdiction will not remove or waive fees that have an existing item attached to the patron account without first consulting supervisory staff at the owning library. An exception to this is made for juvenile/teen patron types aging up to an adult patron for "deleted" item charges only. In this case, charges associated with a "deleted" item in the juvenile/teen account would be removed prior to the change in patron type, or if the patron in the juvenile or teen patron category is to be deleted from Polaris Koha.

| Library | Contact        | Phone #      | Ext. | Email                             |
|---------|----------------|--------------|------|-----------------------------------|
| PR      | Christiansen,  | 805.237.3871 |      | kchristiansen@prcity.com          |
|         | Karen          |              |      |                                   |
| GO      | Ronkainen, Jil | 805.964.7878 |      | jronkainen@cityofgoleta.org       |
| SM      | St. Arnaud,    | 805.925.0994 | 1684 | sstarnaud@cityofsantamaria.org    |
|         | Shannon        |              |      |                                   |
| LM      | Keen,          | 805.875.8789 |      | D_keen@ci.lompoc.ca.us            |
|         | Dominic        |              |      |                                   |
| SP      | Duenas,        | 805.523.3615 | 102  | Nancy.duenas@blanchardlibrary.org |
|         | Nancy          |              |      |                                   |
| CC      | Castro, Eric   | 805.684.4314 |      | ericc@carpinteriaca.gov           |

#### Lost/Missing Items Contacts

## BEST PRACTICES FOR DAMAGED/INCOMPLETE ITEMS

When a damaged item is returned to a library, follow the applicable procedure below when the damage is noticed:

| IF ITEM IS NOT CHECKED IN:                                                                                                    |                                                                                                    |
|----------------------------------------------------------------------------------------------------|----------------------------------------------------------------------------------------------------|
| IF PATRON IS PRESENT:                                                                                                    | IF PATRON IS NOT PRESENT:                                                                                                    |
| <ul> <li>Do not check the item in.</li> <li>Renew item, if necessary.</li> <li>Tell patron it will stay on their record while it is being evaluated.</li> <li>Add a note to the patron record with information about the damage.</li> <li>Send the item to the owning library in an inter-office envelope with a note about the problem.</li> <li>The owning library will decide how to proceed once it received the item.</li> </ul> | <ul> <li>Do not check the item in.</li> <li>Renew item, if necessary.</li> <li>Attempt to contact the patron to let<br/>them know that the item will remain<br/>on their account and that the item is<br/>being forwarded to the owning<br/>library.</li> <li>Add a note to the patron record with<br/>information about the damage and<br/>that it was re-checked out on [date}</li> <li>Send the item to the owning library<br/>in an inter-office envelope with a<br/>note about the problem.</li> <li>The owning library will decide how<br/>to proceed once it received the item.</li> </ul> |
| IF ITEM IS C                                                                                                    | HECKED IN:                                                                                                    |
| IF PATRON IS PRESENT:                                                                                                    | IF PATRON IS NOT PRESENT:                                                                                                    |
| <ul> <li>Recheck the item out to the patron.</li> <li>Tell patron it will stay on their record while it is being evaluated.</li> <li>Add a note to the patron record with information about the damage.</li> <li>Send the item to the owning library in an inter-office envelope with a note about the problem.</li> <li>The owning library will decide how to proceed once it received the item.</li> </ul>                          | <ul> <li>Recheck the item out to the patron.</li> <li>Attempt to contact the patron to let<br/>them know that the item will remain<br/>on their account and that the item is<br/>being forwarded to the owning<br/>library.</li> <li>Add a note to the patron record with<br/>information about the damage.</li> <li>Send the item to the owning library<br/>in an inter-office envelope with a<br/>note about the problem.</li> <li>The owning library will decide how<br/>to proceed once it received the item.</li> </ul>                                                                      |

## CLAIMS

#### CLAIM RETURNED

Claim Returned in Koha does NOT move to Lost automatically.

Once library staff move an item into claim status (Claims Returned/Claims Never Had) for a patron, the process becomes manual.

Staff must manually check in that item, which severs the link to the patron's account. Staff must then move the item to "missing" status manually by opening the item record and changing the status from "on-shelf" to "missing."

All libraries allow patrons to claim that library materials currently out on their cards have been returned. Below are specific library policies for Claim Returned:

- **SP** Patrons do not lose borrowing privileges due to the number of their Claim Returned items. Items are Claim Returned at staff discretion. Staff will look for it for over 3 months. Patron will be charged if not found after 3 months.
- LM Patrons are allowed 3 Claim Returned that do not go to lost. These are items owned by Lompoc's system. They do not lose borrowing privileges.
- **PR** Patrons may lose borrowing privileges due to the number of their Claim Returned items. Items are Claim Returned at the staff's discretion.
- **SM** Up to 2 items may be set to Claim Returned until 6 weeks after due date. Notices sent during search period. If 3 or more items, shelf search has to be done first. Patron is billed for items 6 weeks after due date and then lose borrowing privileges.
- **GV** Patrons are allowed 3 Claim Returned that do not go to lost. These are items owned by Goleta's system. They do not lose borrowing privileges.
- **CC** Patrons do not lose borrowing privileges due to the number of their Claim Return items. Items are Claim returned at staff discretion.

#### NUMBER OF CLAIM RETURNED ALLOWED

The table below shows:

- The number of unresolved Claim Returned (C/R) items allowed before borrowing privileges are suspended.
- How and when Claim Returned items are set to Lost.

|                    | SP           | LM                     | PR           | SM                             | GV                     | CC                     |
|--------------------|--------------|------------------------|--------------|--------------------------------|------------------------|------------------------|
| Limit of C/R items | case by case | 3                      | Case by case | 2                              | 3                      | Case by                |
|                    |              |                        |              |                                |                        | case                   |
| C/R to lost        | 90 days      | leave in<br>C/R status | Case by case | manually<br>set @ 42<br>days * | Leave in C/R<br>status | Leave in<br>C/R status |

\*Koha system – Items appear on a sequence of lists throughout a 60-day period.

At the end of the period, staff must manually do 1 of 3 things:

1. Return the item

2. Change the items status to "Missing"

3. Put a manual replacement charge on the patron's account with a note, if that is the local policy.

Page 21

#### **KOHA - NOTICES**

|                     | Customized Notices             |          |    |    |    |    |    |    |
|---------------------|--------------------------------|----------|----|----|----|----|----|----|
| Notice              | Description                    | BG       | CC | GV | LM | PR | SM | SP |
| MEMBERSHIP EXPIRY   | Account expiration             |          |    |    |    |    |    |    |
| PREDUE              | Advanced notice of item due    |          |    |    |    |    |    |    |
| PREDUE (DIGEST)     | All Items Due (advanced)       |          |    |    |    |    |    |    |
| CHECKIN SLIP        | Check-in slip                  |          |    |    |    |    |    |    |
| HOLD AVAILABLE      | Hold available for pick-up     |          |    |    |    |    |    |    |
| HOLD AVAILABLE      | All items available for pick-  |          |    |    |    |    |    |    |
| (DIGEST)            | up                             |          |    |    |    |    |    |    |
| HOLD CANCELLATION   | Hold cancelled                 |          |    |    |    |    |    |    |
| HOLD CANCELLATION - | Hold cancelled – marked as     | ef.      |    |    |    |    |    |    |
| LOST                | Lost                           | a        |    |    |    |    |    |    |
| HOLD SLIP           | Hold slip                      |          |    |    |    |    |    |    |
| HOLD WAITING        | Holding waiting pick up        |          |    |    |    |    |    |    |
| ISSUE -QUICKSLIP    | Issue slip barcode only        | •        |    |    |    |    |    |    |
| ISSUE SLIP          | Issue slip                     | В        |    |    |    |    |    |    |
| CHECKOUT (DIGEST)   | Complete list of items         | q        |    |    |    |    |    |    |
|                     | checked out                    | <u>a</u> |    |    |    |    |    |    |
| DUE                 | Item due reminder              | โต       |    |    |    |    |    |    |
| DUEDGST             | All items due                  | <b>S</b> |    |    |    |    |    |    |
| ITEM RENEWAL        | Item renewed                   |          |    |    |    |    |    |    |
| AUTO_RENEWALS       | Item auto renewed              |          |    |    |    |    |    |    |
| PASSWORD CHANGE     | Notice of password change      |          |    |    |    |    |    |    |
| AUTO RENEWAL DIGEST | All items auto renewed         |          |    |    |    |    |    |    |
| ODUE                | Overdue notice                 |          |    |    |    |    |    |    |
| ODUE 2              | 2 <sup>nd</sup> Overdue notice |          |    |    |    |    |    |    |
| WELCOME             | New account notice             |          |    |    |    |    |    |    |
| TRANSFER SLIP*      | Transfer slip                  |          | Х  | Х  | Х  | Х  | Х  | Х  |
| ODUE 3**            | Billing notice                 |          |    |    |    |    |    |    |

\*Transfer slips are unique to each library. \*\*Print notice administered by 3rd party.

# BEST PRACTICES: Always use the copy feature when customizing notices and/or text alerts.

- Available templates can be found under Tools>Notices and Slips>Select a library: Black Gold Cooperative Library System.
- Select your library under the "Copy notice' column.
- Click 'Email" to customize notice emails and slips.
- Click 'SMS' for text alerts, if available.
- Click 'Save' once all changes have been made.
- Your customized notices will be available under your library tab.

#### INSTRUCTIONS FOR COPYING NOTICES FOR CUSTOMIZATION

#### WARNING:

DO NOT ALTER A NOTICE BEFORE COPYING IT OVER TO YOUR LIBRARY NOTICES AND SLIPS PAGE!

# Step 1: Go to Tools > Notices and Slips in Koha. Choose Black Gold Cooperative Library from the 'Select a Library' drop down menu:

| A > Tools > Notices and slips           |                                                                                   |      |                  |                                               |                  | н               |
|-----------------------------------------|-----------------------------------------------------------------------------------|------|------------------|-----------------------------------------------|------------------|-----------------|
| Tools home                              | Notices and slips                                                                 |      |                  |                                               |                  |                 |
| Patrons and circulation                 | Select a library Blanchard Community Library                                      |      |                  |                                               |                  |                 |
| Patron lists                            | + New ratice Black Gold Cooperative Library System<br>Blanchard Community Library |      |                  |                                               |                  |                 |
| Patron clubs                            | Showing 1 to 5 Carpinteria Community Library                                      |      |                  |                                               |                  |                 |
| Comments                                | Cataloging Unit<br>Cuyama Valley Library<br>Search: Coleta Valley Library         |      |                  |                                               |                  | d Y & Configure |
| Import patrons                          | Goleta Valley Library<br>Goleta Valley Library Book Van                           |      |                  |                                               | Q Columns 2 Expo | Consigure       |
| Notices and slips                       | Library Study Center                                                              |      | Last updated o   | Copy notice                                   |                  | Actions         |
| -                                       | Blanchard Co Lompoc Bookmobile                                                    |      | 04/20/2022 15:07 | Copy to Black Gold Cooperative Library System | ♥ Copy           | Edit Delete     |
| Overdue notice/status triggers          | Blanchard Co Los Alamos Library                                                   |      | 08/23/2023 14:07 | Conv to Black Gold Cooperative Library System | ¥[0]             |                 |
| Patron card creator                     | Los Olivos Library                                                                |      |                  | Copy to black out cooperative clotary system  | • Cost           | P LOI Delete    |
| Batch patron deletion and anonymization | Blanchard Cd<br>Paso Robles City Library                                          | anly | 04/06/2023 13:56 | Copy to Black Gold Cooperative Library System | V Copy           | 🖌 Edit 🖸 Delete |
| Batch patron modification               | Blanchard Co Paso Robles Delivery                                                 |      | 04/20/2022 15:03 | Copy to Black Gold Cooperative Library System | V Copy           | Rdt Delete      |
| Batch extend due dates                  | Santa Maria Bookmobile<br>Blanchard Community Library TRANSFERSLIP Transfer Step  | *    | 04/26/2022 17:33 | Copy to Black Gold Cooperative Library System | V Copy           | P Edit Delete   |
| Tags                                    | Showing 1 to 5 of 5 entries                                                       |      |                  |                                               |                  |                 |
| Rotating collections                    |                                                                                   |      |                  |                                               |                  |                 |

#### Step 2: Select the Notice to be copied.

| elect a library Black Gold Cooperative Library Syst                                                                         | em 🗸                                                      |                                                                    |                                                                                                    |                                                                                                    |                                 |                                                                                                    |
|----------------------------------------------------------------------------------------------------|-----------------------------------------------------------|--------------------------------------------------------------------|----------------------------------------------------------------------------------------------------|----------------------------------------------------------------------------------------------------|---------------------------------|----------------------------------------------------------------------------------------------------|
| + New notice -                                                                                                    |                                                           |                                                                    |                                                                                                    |                                                                                                    |                                 |                                                                                                    |
| showing 1 to 22 of 22 entries                                                                                               |                                                           |                                                                    |                                                                                                    |                                                                                                    |                                 |                                                                                                    |
| learch: X Clear filter                                                                                                    |                                                           |                                                                    |                                                                                                    |                                                                                                    | Oclumns                         | * 🛓 Export * 🎤 Confi                                                                                                    |
|                                                                                                    |                                                           |                                                                    |                                                                                                    |                                                                                                    |                                 |                                                                                                    |
| Library 0                                                                                                    | Code 0                                                    | Name                                                               | <ul> <li>Last updated o</li> </ul>                                                                               | Copy notice                                                                                                    |                                 | Actions                                                                                                    |
| Library ©                                                                                                    | Code                                                      | Name<br>Account balance slip                                       | <ul> <li>Last updated 0</li> <li>09/06/2023 10:19</li> </ul>                                                     | Copy notice Copy to Black Gold Cooperative Library System                                                                                                    | ♥ Capy                          | Actions                                                                                                    |
| Library • Black Gold Cooperative Library System                                                                             | Code © ACCOUNTS_SUMMARY MEMBERSHIP_EXPIRY                 | Name<br>Account balance slip<br>Account expiration                 | Last updated      09/06/2023 10:19     04/18/2024 11:52                                                          | Copy to Black Gold Cooperative Library System Copy to Black Gold Cooperative Library System                                                                                             | ♥ Copy                          | Actions                                                                                                    |
| Library • Black Gold Cooperative Library System Black Gold Cooperative Library System Black Gold Cooperative Library System | Code •<br>ACCOUNTS_SUMMARY<br>MEMBERSHIP_EXPIRY<br>PREDUE | Account balance slip Account expiration Advance Notice of Item Due | <ul> <li>Last updated o</li> <li>09/06/2023 10:19</li> <li>04/18/2024 11:52</li> <li>04/12/2022 13:09</li> </ul> | Copy no Black Gold Cooperative Library System Copy to Black Gold Cooperative Library System Copy to Black Gold Cooperative Library System Copy to Black Gold Cooperative Library System | Copy     Copy     Copy     Copy | Actions  Cate Cole  Cate Cole  Ca |

# Choose your library branch from the drop menu in the Copy Notice column. Click the copy button to move the item.

| Black Gold Cooperative Library System | MEMBERSHIP_EXPIRY   | Account expiration                  | 04/18/2024 11:52 | Copy to Black Gold Cooperative Library System                        | E Copy   | 🖉 Edit 🔯 Dolete  |
|---------------------------------------|---------------------|-------------------------------------|------------------|----------------------------------------------------------------------|----------|------------------|
| Black Gold Cooperative Library System | PREDUE              | Advance Notice of Item Due          | 04/12/2022 13:09 | Copy to Blanchard Community Library                                  | (E) Capy | Cdt Dokta        |
| Black Gold Cooperative Library System | PREDUEDGST          | Advance Notice of Item Due (Digest) | 04/12/2022 13:09 | Copy to Carpinteria Community Library<br>Copy to Cataloging Unit     | (Capy)   | 🖉 Edit 🔲 Doisie  |
| Black Gold Cooperative Library System | CHECKINSLIP         | Checkin slip                        | 04/18/2024 12:28 | Copy to Cuyama Valley Library<br>Copy to Goleta Valley Library       | (E) Capy | 🖉 Edit) 🔯 Dektie |
| Black Gold Cooperative Library System | HOLD                | Hold Available for Pickup           | 05/19/2022 12:02 | Copy to Goleta Valley Library Book Van<br>Copy to Guadalupe Library  | (Capy)   | 🖉 Edit           |
| Black Gold Cooperative Library System | HOLDDGST            | Hold available for pickup (digest)  | 04/18/2024 12:20 | Copy to Library Study Center<br>Copy to Lompoc Bookmobile            | (Cupy)   | 🖉 Edit           |
| Black Gold Cooperative Library System | HOLD_CANCELLATION   | Hold Cancelled                      | 04/18/2024 12:21 | Copy to Los Alamos Library<br>Copy to Los Alamos Library             | (Copy)   | Edit B Deriete   |
| Black Gold Cooperative Library System | CANCEL_HOLD_ON_LOST | Hold has been cancelled             | 04/18/2024 12:25 | Copy to Orcutt Library<br>Copy to Paso Robles City Library           | Capy)    | Fait Dointe      |
| Black Gold Cooperative Library System | HOLD_SLIP           | Hold Slip                           | 09/14/2022 13:32 | Copy to Paso Robles Delivery<br>Copy to Paso Robles Mobile Library   | (E) Copy | 🖉 Edit           |
| Black Gold Cooperative Library System | ILL_PICKUP_READY    | ILL request ready for pickup        | 04/12/2022 15:46 | Copy to Santa Maria Bookmobile<br>Copy to Santa Maria Public Library | ▼ Dapy   | Scale Delete     |
|                                       |                     |                                     |                  |                                                                      |          |                  |

Step 3: Verify you are in your library. Edit the notice as needed. Note: You can change the name of the notice, but not the code.

| × Cancel                                                                                                    |                                                                                                    |  |
|----------------------------------------------------------------------------------------------------|----------------------------------------------------------------------------------------------------|--|
|                                                                                                    |                                                                                                    |  |
| Library: Blanchard Community Library                                                                                                    |                                                                                                    |  |
| Code: MEMBERSHIP EXPIRY                                                                                                    |                                                                                                    |  |
| Name: Account expiration                                                                                                    | Required                                                                                                    |  |
| a                                                                                                    |                                                                                                    |  |
| HTML D<br>message:<br>Message Account expiration<br>subject:                                                                                                    |                                                                                                    |  |
| HTML<br>message:<br>Message (Account expiration<br>subject:<br>Message<br>body:<br>                                                                                                    | Insen         Dear < <borrowers.title>&gt; &lt;<borrowers.firstname>&gt; &lt;<borrowers.surname>           Your library card will expire soon, on:</borrowers.surname></borrowers.firstname></borrowers.title>                                                                                                    |  |
| HTML  message Message body: Message body: HTML CHES Dranches branchcode branches branchaddress1 branches branchaddress2                                                                                                    | Image:         Dear < <borrowers.tttle>&gt; &lt;<borrowers.firstname>&gt; &lt;<borrowers surname="">           Your library card will expire soon, on:         &lt;<borrowers.dateexpiry>&gt;</borrowers.dateexpiry></borrowers></borrowers.firstname></borrowers.tttle>                                                                                                    |  |
| HTML  Message subject: Message body: Dranches branchcode branches branchaddress1 branches branchaddress2 branches branchaddress3 branches branchaddress3 branches branchaddress4 branches branchaddress4 branches branchaddress4 branches branchaddress5 branches branchaddress5 branches branches branches branchaddress5 branches branches  | Image: Test of the second second se |  |
| HTML  message Message (Account expiration subject: Message body: Microsoft Contexpiration Dranches brancheadress1 Dranches branchaddress2 Dranches branchaddress3 Dranches branchaddress3 Dranches branchaddress4 Dranches branchaddress4 Dranchaddress4 Dranches branchaddress4 Dranchaddress4 Dranch | Image: Test and the second second s |  |
| HTML  Message Message Account expiration subject:  Message bod: BRANCHES Dranches branchode Dranches branchode Dranches branchodres1 Dranches branchaddres2 Dranches branchaddres3 Dranches branchedadres3 Dranches branchedadres4 Dranches branchodde Dranches branchodde Dranches branchode Dranches branchode Dranches br        | Image:         Dear < <borrowers 5ttle="">&gt; &lt;<borrowers firstname="">&gt; &lt;<borrowers sumame="">           Your library card will expire soon, on:         <borrowers dateexpiry="">&gt;           <borrowers dateexpiry="">&gt;         Thank you,           Librarian         <branches branchname="">&gt;</branches></borrowers></borrowers></borrowers></borrowers></borrowers>                                                                                                    |  |
| HTML  Message Message Subject: Message body: Microsoft Content of the stranchoode Dranches branchoode Dranches branches Dranches branches Dranches branches Dranches branches Dranches branches Dranches branches Dranches Dranches Dranches Dranches Dranches Dranches Dranches Dranches Dranches Dranches Dranches Dranches Dranches Dranches Dranches D | Image:         Dear < <borrowers.title>&gt; &lt;<borrowers.firstname>&gt; &lt;<borrowers.surname>           Your library card will expire soon, on:         <borrowers.dateexpiry>&gt;           <borrowers.dateexpiry>&gt;         Thank you,           Librarian         <branches.branchname>&gt;</branches.branchname></borrowers.dateexpiry></borrowers.dateexpiry></borrowers.surname></borrowers.firstname></borrowers.title>                                                                                                    |  |

Click save. The notice will then be listed under Notice and Slips for your library.

**HELPFUL HINT:** If you make an error, you can go back and copy the template into your library list. Koha will ask if you want to save over the first draft before saving.

#### **KOHA - NOTICES**

#### **NOTICE TEMPLATES** (Coding language is printed in **TEAL**)

#### **MEMBERSHIP EXPIRY** - Account expiration.

Dear << borrowers.title>> << borrowers.firstname>> << borrowers.surname>>,

Your library card will expire soon, on:

#### <<borrowers.dateexpiry>>

Please visit your library before this date to renew your card.

Thank you,

Librarian

<<br/>branches.branchname>>

**PREDUE** - Advance notice of item due.

Dear <<borrowers.firstname>>,

The following items are due back to the library on the dates indicated. Please return these items prior to the due date.

<<items.content>>

<<br/><<br/>
<<br/>
<<br/>
</br/>
</br/>
</br/>
</br/>
</br/>
</br/>
</br/>
</br/>
</br/>
</br/>
</br/>
</br/>
</br/>
</br/>
</br/>
</br/>
</br/>
</br/>
</br/>
</br/>
</br/>
</br/>
</br/>
</br/>
</br/>
</br/>
</br/>
</br/>
</br/>
</br/>
</br/>
</br/>
</br/>
</br/>
</br/>
</br/>
</br/>
</br/>
</br/>
</br/>
</br/>
</br/>
</br/>
</br/>
</br/>
</br/>
</br/>
</br/>
</br/>
</br/>
</br/>
</br/>
</br/>
</br/>
</br/>
</br/>
</br/>
</br/>
</br/>
</br/>
</br/>
</br/>
</br/>
</br/>
</br/>
</br/>
</br/>
</br/>
</br/>
</br/>
</br/>
</br/>
</br/>
</br/>
</br/>
</br/>
</br/>
</br/>
</br/>
</br/>
</br/>
</br/>
</br/>
</br/>
</br/>
</br/>
</br/>
</br/>
</br/>
</br/>
</br/>
</br/>
</br/>
</br/>
</br/>
</br/>
</br/>
</br/>
</br/>
</br/>
</br/>
</br/>
</br/>
</br/>
</br/>
</br/>
</br/>
</br/>
</br/>
</br/>
</br/>
</br/>
</br/>
</br/>
</br/>
</br/>
</br/>
</br/>
</br/>
</br/>
</br/>
</br/>
</br/>
</br/>
</br/>
</br/>
</br/>
</br/>
</br/>
</br/>
</br/>
</br/>
</br/>
</br/>
</br/>
</br/>
</br/>
</br/>
</br/>
</br/>
</br/>
</br/>
</br/>
</br/>
</br/>
</br/>
</br/>
</br/>
</br/>
</br/>
</br/>
</br/>
</br/>
</br/>
</br/>
</br/>
</br/>
</br/>
</br/>
</br/>
</br/>
</br/>
</br/>
</br/>
</br/>
</br/>
</br/>
</br/>
</br/>
</br/>
</br/>
</br/>
</br/>
</br/>
</br/>
</br/>
</br/>
</br/>
</br/>
</br/>
</br/>
</br/>
</br/>
</br/>
</br/>
</br/>
</br/>
</br/>
</br/>
</br/>
</br/>
</br/>
</br/>
</br/>
</br/>
</br/>
</br/>
</br/>
</br/>
</br/>

<u>SMS</u> - Library items checked out to you will be due soon. Contact the library or check your account online.

<<br/>branches.branchname>>

#### PREDUE (DIGEST) – Advance notice of all items due.

Dear << borrowers.firstname>>,

The following items are due back to the library on the dates indicated. Please return these items prior to the due date.

<<items.content>>

<<br/>branches.branchname>>

<<br/>branches.branchaddress1>>

<<br/>shanches.branchcity>>, <<br/>branches.branchstate>> <<br/>branches.branchzip>>

<<br/>branches.branchphone>>

<<br/>branches.branchurl>>

**<u>SMS</u>** - Library items checked out to you will be due soon. Contact the library or check your account online.

<<br/>branches.branchname>>

HOLD AVAILABLE – Hold available for pickup.

<h5>Date: <<today>></h5>

Dear <<borrowers.firstname>> ,

Material you requested is available for pickup at <<br/>branches.branchname>> until <<reserves.expirationdate>>: Please disregard this notice if the item(s) have already been picked up. Please bring your library card when picking up the item(s). Manage or view your account at <<br/>branches.branchurl>> .

Title: <<biblio.title>> Author: <<biblio.author>> Copy: <<items.copynumber>> Location: <<branches.branchname>>

<<br/>
</branches.branchaddress1>>
</branches.branchcity>> <<br/>
branches.branchzip>>

**<u>SMS</u>**- You may pickup <<biblio.title>> at <<br/>branches.branchname>> until <<reserves.expirationdate>>.

#### HOLD AVAILABLE (DIGEST) - All holds available for pickup.

You have one or more holds available for pickup: ----Title: [% hold.biblio.title %] Author: [% hold.biblio.author %] Copy: [% hold.item.copynumber %] Location: [% hold.branch.branchname %] Waiting since: [% hold.branch.branchname%] Waiting at: [%hold.branch.branchname%] [% hold.branch.branchaddress1 %] [% hold.branch.branchaddress2 %] [% hold.branch.branchaddress3 %]

Please disregard this notice if the item(s) have already been picked up. Please bring your library card when picking up the item(s). Manage or view your account at <<<br/>branches.branchurl>> .

SMS - You have one or more holds available for pickup:
[% hold.biblio.title %]

HOLD WAITING - Holds waiting over xx days.

Dear [% borrower.firstname %] ,

The following holds are ready for pickup at [% branch.branchname %]:

[% FOREACH hold IN holds %] [% hold.biblio.title %] [% END %]

Your hold will expire soon.

HOLD CANCELLATION LOST – Hold cancelled because item has been marked as Lost.

Dear [% borrower.firstname %] [% borrower.surname %],

We regret to inform you the following item is no longer available. Your hold has been cancelled.

Title: [% biblio.title %] Author: [% biblio.author %] Copy: [% item.copynumber %] Location: [% branch.branchname %]

Contact your library for more information.

#### HOLD CANCELLATION - Hold cancelled.

Dear [% borrower.firstname %] [% borrower.surname %],

We regret to inform you the following item is no longer available. Your hold has been cancelled.

Title: [% biblio.title %] Author: [% biblio.author %] Copy: [% item.copynumber %] Location: [% branch.branchname %]

Contact your library for more information.

**<u>SMS</u>** - Your request has been cancelled for title: << biblio.title>>.

#### HOLD SLIP – Hold slip.

<h5>Date: <<today>></h5> <h3> Transfer to/Hold in << branches.branchname>></h3> <h3><<borrowers.surname>>, <<borrowers.firstname>></h3> <<borrowers.cardnumber>> <br /> <h3>ITEM ON HOLD</h3> <h4><<biblio.title>></h4> <h5><<biblio.author>></h5> <<items.barcode>> <<items.itemcallnumber>> <<reserves.waitingdate>> Notes: <<reserves.reservenotes>> 

#### **ISSUE QUICKSLIP** – Issue quick slip (patron barcode only.)

<style> h1 {font-family:"arial", Helvetica,sans-serif; font-size: 125%; } h3 {font-family:"arial", Helvetica,sans-serif; font-size: 100%; } h4 {font-family:"arial", Helvetica,sans-serif; font-size: 100%; } p {font-family:"arial", Helvetica,sans-serif; font-size: 100%; } </style>

<h1><<br/>branches.branchname>><br/>Checked out to <br /><<br/><<br/>borrowers.cardnumber>> <br />

<<today>><br /></h1>

<h4>Checked Out Today</h4> <checkedout> <<biblio.title>> <br /> Barcode: <<items.barcode>><br /> Date due: <<issues.date\_due>><br />

</checkedout>

#### **ISSUE SLIP** – Issue slip.

<style> h1 {font-family:"arial", Helvetica,sans-serif; font-size: 125%; } h3 {font-family:"arial", Helvetica,sans-serif; font-size: 100%; } h4 {font-family:"arial", Helvetica,sans-serif; font-size: 100%;} p {font-family:"arial", Helvetica,sans-serif; font-size: 100%;} </style>

<h1><<br/>branches.branchname>><br> Checked out to <br /> <<borrowers.cardnumber>> <br />

<<today>><br /></h1>

<h3>Checked Out</h3> <checkedout> <h1> <<biblio.title>></h1> Barcode: <<items.barcode>><br /> Date due: <<issues.date\_due>><br />

#### </checkedout>

```
<h4>Overdues</h4>
<overdue>
<<biblio.title>> <br />
Barcode: <<items.barcode>><br />
Date due: <<issues.date_due>><br />
</overdue>
```

<hr>

#### CHECKIN SLIP - Check-in slip.

<style> h4 {font-family:"arial", Helvetica,sans-serif; font-size: 100%;} h5 {font-family:"arial", Helvetica,sans-serif; font-size: 100%;} </style>

<h5>Date: <<today>></h5> <h4>Items checked in today:

<<biblio.title>> <<biblio.author>> <<items.barcode>>

<<br/>
<<br/>
branches.branchurl>>
<<br/>
<<br/>
branches.branchphone>></h4>

<u>SMS</u> - Date: <<today>> Items checked in today: <<biblio.title>>, <<biblio.author>>, <<items.barcode>>

#### CHECKOUT (DIGEST) – List of items checked out.

The following items have been checked out: ----Title: <<biblio.title>> Date due: <<issues.date\_due>> ----Thank you for visiting <<branches.branchname>>. SMS - The following items have been checked out: ----Title:<<biblio.title>> Date due: <<issues.date\_due>>

\_\_\_\_

Thank you for visiting << branches.branchname>>.

#### ITEM DUE (DIGEST) - List of items due.

Dear << borrowers.firstname>>,

The following item(s) are due today: Please return these items as soon as possible.

<<items.content>>

<<br/>
<<br/>
<<br/>
<<br/>
branches.branchaddress1>>
<<br/>
<<br/>
branches.branchcity>>, <<br/>
branches.branchstate>> <<br/>
branches.branchphone>>
<<br/>
<<br/>
branches.branchurl>>

Please do not reply to this email. You will not receive a response.

**<u>SMS</u>**- You have an item/s due at the library. Please call the library or check your account at <<br/>stranches.branchurl>>.

<<br/>branches.branchname>>

WELCOME – Welcome email for new patrons.

[% USE Koha %] Hello [% borrower.title %] [% borrower.firstname %] [% borrower.surname %].

Thank you for joining [% IF Koha.Preference('LibraryName') %][% Koha.Preference('LibraryName') %][% ELSE %]the library[% END %]

You can search for all our materials in our <a href='https://blackgold.org/'>catalog</a>. \*

Your library card number is [% borrower.cardnumber %]

If you have any problems or questions regarding your account, please contact the library.

\*Replace https://blackgold.org with home library URL.

#### AUTO RENEWAL (DIGEST) - Notification of auto renewals

Dear [% borrower.firstname %], [% IF error %] There were [% error %] items that were not renewed. Please return them when due. [% END %] [% IF success %] There were [% success %] items that were renewed. Please note the new due dates. [% END %] [% FOREACH checkout IN checkouts %] [% checkout.item.biblio.title %] : [% checkout.item.barcode %] [% IF !checkout.auto\_renew\_error %] was renewed until [% checkout.date due | \$KohaDates as due date => 1%] [% ELSIF checkout.auto\_renew\_error == 'too\_many' %] You have reached the maximum number of renewals possible. [% ELSIF checkout.auto\_renew\_error == 'on\_reserve' %] This item is on hold for another patron. [% ELSIF checkout.auto\_renew\_error == 'restriction' %] You are currently restricted. [% ELSIF checkout.auto\_renew\_error == 'overdue' %] You have overdue items. [% ELSIF checkout.auto\_renew\_error == 'auto\_too\_late' %] It's too late to renew this item. [% ELSIF checkout.auto\_renew\_error == 'auto\_too\_much\_oweing' %] Your total unpaid fines are too high. [% ELSIF checkout.auto\_renew\_error == 'too\_unseen' %] This item must be renewed at the library. [% END %] [% END %]

## OVERDUE NOTICE AND BILLING CYCLE

| 3 Days after due date                                                       | First Overdue Notice (ODUE) – See Default Template                                                               |  |  |  |  |  |  |  |  |
|-----------------------------------------------------------------------------|----------------------------------------------------------------------------------------------------|--|--|--|--|--|--|--|--|
| 17 Days after due date                                                      | Second Overdue Notice (ODUE2) – See Default template                                                             |  |  |  |  |  |  |  |  |
| The patron account goes to Un<br>fines/fees have 'aged' 30 days.<br>branch. | ique when \$40 in fines/fees have accumulated and the<br>Submission to collections is based on the item's owning |  |  |  |  |  |  |  |  |
| 30 Days after due dateLibrary Materials Bill (ODUE3) – See Example Letters  |                                                                                                    |  |  |  |  |  |  |  |  |

- Overdue and Bill Notices are sent using the 'lending library' address.
- Fine notices are sent using the patron's registered library.
- Phone notices are sent:

Monday – Friday: 9:30 am – 6:00 pm (3 attempts)

Saturday: 10 am – 6:00 pm (1 attempts)

- Fee notices and Bills are sent by printed notice only.
- 'Almost overdue' notices are sent by email only.
- Text notices occur twice per day: 7:30 am, 4:30 pm
- Email, print, text and telephone notifications are sent daily (phone notices are not sent on Sundays).
- If the telephone call attempts fail on overdue/hold notices (3 attempts made), then the notice goes to paper.
- These attempts begin on the days noted in this cycle. If they fail, it can delay the receipt of the notification.

HELPFUL HINT: Encourage patrons to use email or text notifications methods!

#### **ODUE** – 1<sup>st</sup> Overdue notice

Dear << borrowers.firstname>> ,

According to our current records, you have items that are overdue. Please return or renew them at the branch below as soon as possible.

<<br/><<br/>branches.branchname>>

Email: << branches.branchemail>>

Please renew your account online << branches.branchurl>> . Please do not reply to this email. You will not receive a response.

The following item(s) is/are currently overdue:

<item>"<<biblio.title>>" by <<biblio.author>>, <<items.itemcallnumber>>, Barcode: <<items.barcode>> Fine: <<items.fine>></item>

Thank-you for your prompt attention to this matter.

<<br/>shanches.branchname>> Staff

<u>SMS</u> - Library items are overdue. Please call the library or check your account on line <<br/>
</br>

**ODUE2** – 2<sup>nd</sup> Overdue notice

<h5>Date: <<today>></h5>

Dear << borrowers.firstname>> ,

According to our current records, you have items that are overdue. Please return or renew them at the branch below as soon as possible.

<<br/>
<<br/>
<<br/>
<<br/>
<<br/>
</branches.branchaddress1>>
<<<br/>
<<br/>
branches.branchaddress2>> <<br/>
branches.branchaddress3>>
</br>

Phone: <<br/>
branches.branchphone>>

Fax: <<br/>
branches.branchfax>>

Email: <<br/>
branches.branchemail>>

Please review your account online. << branches.branchurl>> . Please do not reply to this email. You will not receive a response.

The following item(s) is/are currently overdue:

<item>"<<biblio.title>>" by <<biblio.author>> , <<items.itemcallnumber>> , Barcode:<br/><<items.barcode>> Fine: <<items.fine>></item>

Thank-you for your prompt attention to this matter.

<<br/>shanches.branchname>> Staff

<u>SMS</u> - Library items are overdue. Please call the library or check your account on line <<br/>sbranches.branchurl>>

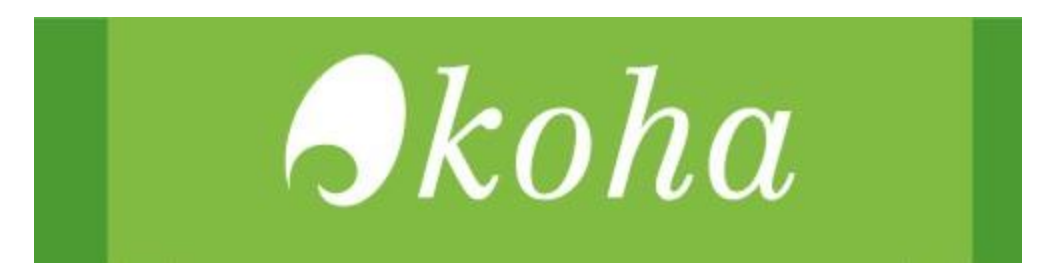

# Koha Process

# Timeline on Emails, SMS and Unique Handoff

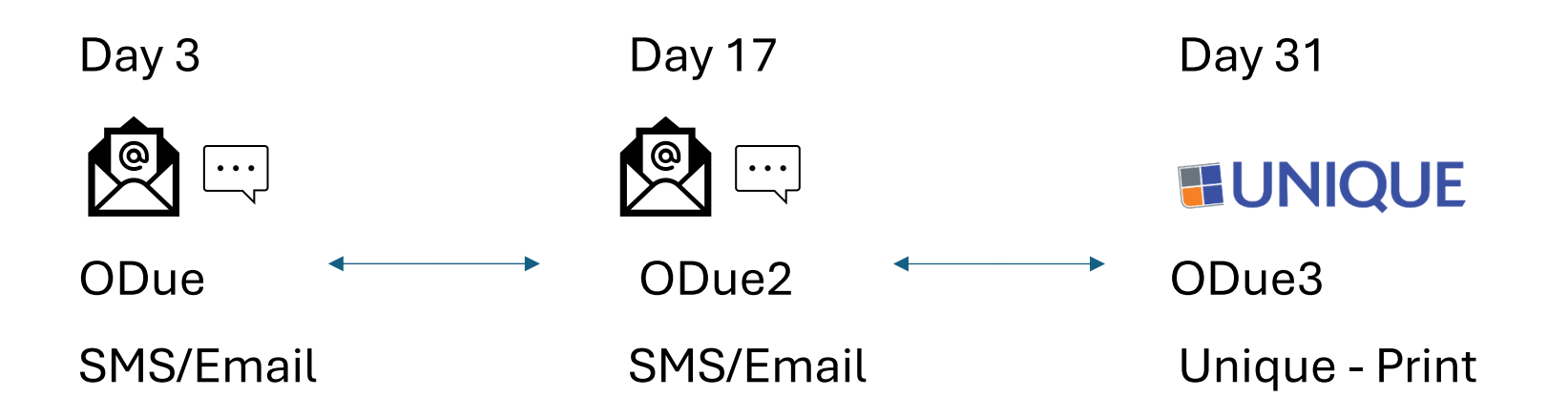

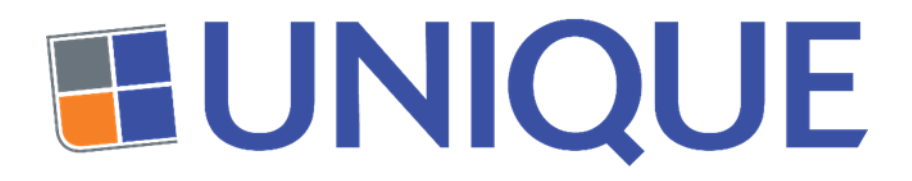

#### **UNIQUE PROCESS**

DAY 1 DAY 22-36 **DAY 42** DAY 65-79 **DAY 90 DAY 120** DAY 140-154 ×  $\mathbb{X}$  $\mathbb{X}$ ╘┛ ╘ • Letter 1 Initial Call Letter 2 Second Phone Call Letter 4 Final Letter Final Phone Call (Skip Tracing Partial Payment Reduce balance, but do not clear account NCOA & UMS Process to locate new contact information Letter 3

Timeline of Emails, Letters, and Phone Calls

# **KOHA REPORTS**

## **BEST PRACTICES**

To access reports in Koha, start by navigating to the Home page and selecting **Reports**.

| News Z Circulation Point of sale                                                                                                    |               |
|----------------------------------------------------------------------------------------------------|---------------|
| IMPORTANT NEWS                                                                                                    |               |
| SB and SLO cards EXPIRING on 04/30/2024  Patrons  Cataloging                                                                                                    |               |
| To ensure all Black Gold patrons have access to all Black<br>Gold materials, patrons will need to have a library card<br>from a Black Gold Library.                                                                                                    |               |
| As of 04/30/2024, Black Gold will be expiring all cards with SB (21447) and SLO (21683, 22063) prefixes.                                                                                                    |               |
| Expiration notices will be sent 30 days prior to expiration and will allow patrons the opportunity to renew their library and the sent set of the sent set of the set of the set |               |
| Patrons coming in to renew will need to get a new card & Authorities                                                                                                    |               |
| with an approved Black Gold prefix. Please follow<br>Instructions for Lipdating Patron Accounts in Koha' below<br>when issuing these new cards.                                                                                                    | tion          |
| Instructions for Updating Patron Accounts in Koha About Koha Instructions for updating OverdriveILibby accounts                                                                                                    |               |
| Instal on 00220224 Edit Delex ) New Patrons requesting modifications: 6                                                                                                    |               |
| Nuote of the day Welcome to KONA Black Gold Welcome to KONA Black Gold                                                                                                    |               |
| napic threshold into a library, we change their lives forever, for the better Barack<br>Dama                                                                                                    | Koha 23.05.11 |

To use an existing report, click on **Use saved**.

| Reports                                                                                                    |
|----------------------------------------------------------------------------------------------------|
| Guided reports     Top lists       P Create guide report     > Patrons with terms of decisions       Image: State state report     Image: State state st                                                                                                    |
| Acquisitions     Acquisitions     Acquisitions     Acquisitions     Pations     Constant     Constant     Constant     Constant     Constant     Constant     Constant     Constante     Constante     Constant                        |
| • Report plugins<br>Can't find what you need? Make sure you have looked at the 'use saved' in the Guided Reports box above.<br>You can also adjust a report from KONA IKONA reports bere.<br>Control filest Guid suff for <b>additional kep</b>                                                                                                    |
| <ul> <li>and but servers</li> <li>and but servers</li> <li>and but servers</li> <li>and but servers</li> <li>and but servers</li> <li>And and but servers</li> <li>Add and but servers</li> <li>Add and but servers</li> <l< td=""></l<></ul> |

This will take you to the Saved Reports page, where all available reports can be found under the **All** tab.

| + N  | ew rep | r tro                                                                                |        |              |                                                          |                                                                                                    |                                    |                    |                     |             |         |                     |            |                     |                     |                        |            |
|------|--------|--------------------------------------------------------------------------------------|--------|--------------|----------------------------------------------------------|----------------------------------------------------------------------------------------------------|------------------------------------|--------------------|---------------------|-------------|---------|---------------------|------------|---------------------|---------------------|------------------------|------------|
| Save | ed re  | eports                                                                               |        |              |                                                          |                                                                                                    |                                    |                    |                     |             |         |                     |            |                     |                     |                        |            |
| All  | he     | counts Acquisitions Authorities                                                      | Bla    | ck Gold      | Blanchard Carpinteria                                    | Catalog                                                                                                    | Cataloging                         | Circulation        | Goleta              | Lompoc      | Notices | Paso Ro             | bles Patr  | ons Sant            | a Maria S           | crials test            |            |
| Subg | 19 (P  |                                                                                      |        |              |                                                          |                                                                                                    |                                    |                    |                     |             |         |                     |            |                     |                     |                        |            |
| Show |        | entries « First ( Previous Next                                                      | t> Las | it » Search: |                                                          | X Clear fiter                                                                                                    |                                    |                    |                     |             |         |                     |            |                     |                     | 🗘 Columns 📍 🛓 Export 📍 | 🗲 Configur |
|      | ID .   | Report name o                                                                        | Type o | Group o      |                                                          |                                                                                                    | Notes                              |                    |                     | 0           | Auth    | or o                | Creation o | Last edit o         | Last run            | Update                 | Actions    |
| 0    | 2      | Count of patrons whose cards will expire<br>after a specific date, group by category |        | Patrons      | Developer: E. Guertin Mo<br>(expiration after a specific | Hoper: E. Guertin Module: Patrons Purpose: Count of patrons with valid card at a specific date<br>iration after a specific date), count by patron category. Status: Complete |                                    |                    |                     | ic date     | (0)     |                     | 11/03/2017 | 02/22/2024<br>10:44 | 05/06/2024<br>10:03 |                        | Ron        |
| D    | 3      | Checkouts & Renewals in Date Range                                                   |        | Circulation  | Developer: Nicole C. Eng-<br>you the checkouts and re-   | veloper: Nicole C. Engard, ByWater Solutions Module: Circ Purpose: Asks for date range and shows<br>a the checkouts and renewals Status: Complete                            |                                    |                    |                     | and shows   | (0)     |                     | 11/03/2017 | 03/23/2022<br>09:28 | 01/23/2024<br>17:38 |                        | Run .      |
|      | 4      | Previous Day's Circ Stats                                                            |        | Circulation  | Developer: Jane Wagner,                                  | PTFS Module: C                                                                                                    | irc Purpose: Sta                   | itus: Complete     |                     |             | (0)     |                     | 11/03/2017 | 11/03/2017<br>10:27 | 06/25/2024<br>15:09 |                        | P Run .    |
| 0    | 5      | Previous Month's Circ Stats                                                          |        | Circulation  | Developer: Jane Wagner,                                  | PTFS Module: C                                                                                                    | irc Purpose: Sta                   | itus: Complete     |                     |             | (0)     |                     | 11/03/2017 | 11/03/2017<br>10:28 | 07/03/2024<br>15:11 |                        | PRun .     |
|      | 6      | COUNT - Month wise circulation report<br>for a specific year                         |        | Circulation  | Developer: (1) Satisha MV<br>Alexander Module: Circula   | / - Govt. Enginee<br>ation Purpose: St                                                                                                    | ring College Lib<br>atus: Complete | rary, Hassan (2)Ba | arton Chittender    | n (3) Mark  | (0)     |                     | 11/03/2017 | 11/03/2017<br>10:53 | 03/10/2023<br>13:52 |                        | Run .      |
| D    | 7      | Count of items by branch, then by item type                                          |        | Catalog      | Developer: Pablo Bianchi                                 | Module: Catalog                                                                                                    | Status: Complet                    | te                 |                     |             | (0)     |                     | 11/03/2017 | 11/03/2017<br>10:55 | 06/10/2024<br>15:52 |                        | Run .      |
| 0    | 8      | Count of New Bib Records between<br>dates                                            |        | Catalog      | Developer: Nicole C. Englistime frame Status: Completion | vveloper: Nicole C. Engard, ByWater Solutions Module: Catalog Purpose: Count new bibs in specif<br>ne frame Status: Complete                                                 |                                    |                    |                     | in specific | (0)     |                     | 11/03/2017 | 04/25/2022<br>11:26 | 05/20/2022<br>11:34 |                        | Run .      |
| 0    | 9      | Count of new items added to the catalog                                              |        | Catalog      | Developer: Nicole C. Eng.<br>specific dates Status: Con  | eloper: Nicole C. Engard, ByWater Solutions Module: Catalog Purpose: Count new items between (0) 11/03/2017 05/07/2019 07/06/2 10.33                                         |                                    |                    |                     |             |         | 07/06/2023<br>10:33 |            | FRun +              |                     |                        |            |
| D    | 10     | Bibs with no items                                                                   |        | Catalog      | Developer: Nicole C. Eng-<br>the last item was deleted   | ard, ByWater Soli<br>Status: Complete                                                                                                    | utions Module: C                   | Catalog Purpose: A | All bibs without it | tems where  | (0)     |                     | 11/03/2017 | 03/23/2022<br>14:21 | 10/05/2023<br>13:58 |                        | Run .      |
| 0    | 12     | Duplicate ISBNs                                                                      |        | Catalog      | Developer: Jared Camins                                  | Esakov, ByWate                                                                                                    | r Solutions Mode                   | ule: Catalog Purpo | ose: Show recor     | ds with     | (0)     |                     | 11/03/2017 | 06/07/2019          | 07/02/2024          |                        | P Run +    |

If you find a report that you like and plan to use frequently, it's best to duplicate it and assign the duplicated report to your library's Report Group.

| Filter                                  | + 1        | lew rep                | + tro                                                                                   |         |               |              |                                                                                                    |        |            |                    |                     |                     |                      |               |
|-----------------------------------------|------------|------------------------|-----------------------------------------------------------------------------------------|---------|---------------|--------------|----------------------------------------------------------------------------------------------------|--------|------------|--------------------|---------------------|---------------------|----------------------|---------------|
| Date:                                   | Cou        |                        | an orto                                                                                 |         |               |              |                                                                                                    |        |            |                    |                     |                     |                      |               |
| 9                                       | - Sav      | eun                    | eports                                                                                  |         |               |              |                                                                                                    |        |            |                    |                     |                     |                      |               |
| (MMIDDVVV)                              | A.         |                        | counts Acquisitions Authorit                                                            |         | lack Gold     | Blanchard    | Camintaria Catalog Catalogina Circulation Coleta Longoor                                                                                                    | Notice | Press Po   | Datros             | se Canta            | Maria Ser           | also best            |               |
| (1111001111)                            | ~          | -                      | county Acquisitoria                                                                     |         | Incle Cond    | Charlestanto | canbaucture cannog cannogang curcannoon concan compor                                                                                                    | Houce  | a ruso ko  | and a second       | 34111               |                     |                      |               |
| Autor:                                  | Sho        | wing 11                | to 614 of 614 entries                                                                   |         |               |              |                                                                                                    |        |            |                    |                     |                     |                      |               |
| Keyword:                                | Shor       | N All                  | entries K First K Previous N                                                            | ed > L  | .ost » Search |              | X Clear filter                                                                                                    |        |            |                    |                     |                     | 🗘 Columns 🔹 🛓 Export | * 📕 Configure |
|                                         |            | ID -                   | Report name a                                                                           | Type :  | Group 0       | Subgroup (   | Notes                                                                                                    |        | Author     | Creation           | Last edit           | Last run o          | Update               | Actions       |
| Apply filter                            | 0          | 2                      | Count of pairons whose cards will<br>expire after a specific date, group by             |         | Patrons       |              | Developer: El Guertin Module: Patrons Purpose: Count of patrons with valid caid at a specific<br>date (expiration after a specific date), count by patron category. Status: Complete | (0)    |            | 11/03/2017         | 02/22/2024 10:44    | 05/06/2024<br>10:03 |                      | Par .         |
| Run reports                             |            | 3                      | Category<br>Checkouts & Renewals in Date Rance                                          |         | Circulation   |              | Developer: Nicole C. Engard ByWater Solutions Module: Circ Purpose: Asks for date range                                                                                              | (0)    |            | 11/03/2017         | 03/23/2022          | 01/23/2024          |                      |               |
| Saved reports                           |            |                        |                                                                                         |         |               |              | and shows you the checkouts and renewals Status. Complete                                                                                                    |        |            |                    | 09:28               | 17:38               |                      | (Fight -      |
| Reports dictionary                      | 0          | 4                      | Previous Day's Circ Stats                                                               | -       | Circulation   |              | Developer, Jone Wanner, PTES Modulo, Circ Rumano, Status, Complete                                                                                                    | (0)    | _          | 11/03/2017         | 11/03/2017          | 06/25/2024          |                      | ► Rati ▲      |
| View dictionary                         | 0          | 5                      | Previous Month's Circ Stats                                                             |         | Circulation   |              | Developer: Jane Wagner, PTFS Module: Circ Purpose: Status: Complete                                                                                                    | (0)    |            | 11/03/2017         | 11/03/2017          | 07/03/2024          |                      | Run .         |
| Useful resources                        |            |                        | COUNT Hash size contraction                                                             |         | C. Inter      |              | Developer (1) Salaha MV, Orad Excitation College Library Manager (2) Roden Childrades                                                                                                | (0)    |            | 11020017           | 10.20               | 15.11               |                      |               |
| Koha report library                     | U          |                        | for a specific year                                                                     |         |               |              | (3) Mark Alexander Module: Circulation Purpose: Status: Complete                                                                                                    | 100    |            |                    | 10.53               | 13 52               |                      | P Run -       |
| Koha database schema                    | 0          | 7                      | Count of items by branch, then by item type                                             |         | Catalog       |              | Developer: Pablo Bianchi Module: Catalog Status: Complete                                                                                                    | (0)    |            | 11/03/2017         | 11/03/2017<br>10:55 | 06/10/2024<br>15:52 |                      | P R.n 🔺       |
|                                         | 0          | 8                      | Count of New Bib Records between<br>dates                                               |         | Catalog       |              | Developer: Nicole C. Engard, ByWater Solutions Module: Catalog Purpose: Count new bibs in specific time frame Status: Complete                                                       | (0)    |            | 11/03/2017         | 04/25/2022<br>11:26 | 05/20/2022<br>11:34 |                      | P Rat a       |
|                                         | 0          | 9                      | Count of new items added to the<br>catalog                                              |         | Catalog       |              | Developer: Nicole C. Engard. ByWater Solutions Module: Catalog Purpose: Count new items<br>between specific dates Status: Complete                                                   | (0)    |            | 11/03/2017         | 06/07/2019<br>07:40 | 07/06/2023<br>10:33 |                      | File .        |
|                                         | 0          | 10                     | Bibs with no items                                                                      |         | Catalog       |              | Developer: Nicole C. Engand, ByWater Solutions Module: Catalog Purpose: All bits without<br>items where the last item was deleted Status: Complete                                   | (0)    |            | 11/03/2017         | 03/23/2022<br>14.21 | 10/05/2023<br>13.58 |                      | FR.           |
|                                         | 0          | 12                     | Duplicate ISBNs                                                                         |         | Catalog       |              | Developer: Jared Camins-Esakov, ByWater Solutions Module: Catalog Purpose: Show<br>records with duplicate ISBNs, download for full list (doesn't paginate) Status: Completed         | (0)    |            | 11/03/2017         | 06/07/2019<br>07:42 | 07/02/2024<br>12:14 |                      | Fin a         |
|                                         |            |                        | E 181 AN 11                                                                             |         |               |              |                                                                                                    |        |            |                    |                     |                     |                      |               |
| Filter<br>Date:<br>MADDOYYYY<br>Author: | + N<br>Sav | ew repo<br>ed re<br>Ac | rit -<br>eports<br>counts Acquisitions Authoritie                                       | • Di    | ack Gold      | Blanchard    | Carpinieria Cataloging Carolation Goleta Longoc M                                                                                                    | otices | Paso Roble | s Patrons          | Santa Ma            | ria Serials         | test                 |               |
|                                         | Sho        | wing 1 b               | o 614 of 614 entries                                                                    |         |               |              |                                                                                                    |        |            |                    |                     |                     |                      |               |
| Keyword:                                | Show       | AL                     | entries « First ( Previous Ne                                                           | et > La | ist > Search: |              | X Clear filter                                                                                                    |        |            |                    |                     |                     | Columns * 🛓 Export * | & Configure   |
| Citar Citar                             | _          | ID .                   | Report name 0                                                                           | Type o  | Group 0       | Subgroup 0   | Notes 0                                                                                                    | A      | kuthor 0   | Creation o<br>date | Last edit o         | Last run 🛛          | Update               | Actions       |
| Run reports                             |            | 2                      | Count of patrons whose cards will<br>expire after a specific date, group by<br>category |         | Patrons       |              | Developer: E. Guertin Module: Patrons Purpose. Count of patrons with valid card at a specific<br>date (expiration after a specific date), count by patron category. Status: Complete | (0)    |            | 11/03/2017         | 02/22/2024<br>10:44 | 15/06/2024<br>10:03 | Q View<br>@ Previ    | ee SQL        |
| Saved reports                           | D          | 3                      | Checkouts & Renewals in Date Range                                                      |         | Circulation   |              | Developer: Nicole C. Engard, By/Vater Solutions Module: Circ Purpose. Asks for date range                                                                                            | (0)    |            | 11/03/2017         | 3/23/2022           | 01/23/2024          | Pilling              | 12/2          |
| Reports dictionary                      |            | 4                      | Previous Day's Circ Stats                                                               |         | Circulation   |              | Developer Jane Wagner, PTFS Module, Circ Purpose, Status, Complete                                                                                                    | (0)    |            | 11/03/2017         | 11/03/2017          | 16/25/2024          | O Scher              | sue           |
| View dictionary                         |            | 5                      | Previous Month's Circ Stats                                                             |         | Circulation   |              | Developer Jane Wanner PTES Module: Cirr Purnose: Status: Complete                                                                                                    | (0)    |            | 11#3/2017          | 10.27               | 15.09               | 0 Celete             |               |
| Useful resources                        | 0          | ~                      |                                                                                         |         | Salaminat     |              | everyon one mander in a mature, and inspects areas available                                                                                                    | x*1    |            |                    | 10.28               | 15.11               |                      | P Rus In      |
| Koha report library                     |            | 6                      | COUNT - Month wise circulation report<br>for a specific year                            |         | Circulation   |              | Developer: (1) Satisha MV - Govt: Engineering College Library, Hassan (2)Barton Chittenden<br>(3) Mark Alexander Module: Circulation Purpose: Status: Complete                       | (0)    |            | 11/03/2017         | 11/03/2017          | 13/10/2023<br>13:52 |                      | • 0.m •       |
| Koha dalabase schema                    | D          | 7                      | Count of items by branch, then by item type                                             |         | Catalog       |              | Developer: Pablo Bianchi Module: Catalog Status: Complete                                                                                                    | (0)    |            | 11/03/2017         | 11/03/2017          | 16/10/2024<br>15:52 |                      | Rut .         |
|                                         |            | 8                      | Count of New Bib Records between                                                        |         | Catalog       |              | Developer: Nicole C. Engard, ByWater Solutions Module: Catalog Purpose: Count new bibs in                                                                                            | (0)    |            | 11/03/2017         | 4/25/2022           | 15/20/2022          |                      | ► R.m. +      |

Duplicating the report creates a new report with a unique identification number.

You can then edit the report's name, description, and SQL code if needed. Any changes made to this duplicate report will not affect the original version.

Both the original and the new report will appear under the **All** tab, and the new report will also appear under your library's tab if you set your library as the Report Group.

**Important:** If you modify a report without duplicating it first, you will be altering the original report. This can lead to unintended consequences for other libraries that may rely on that report, as any changes will affect their version as well.

If you already know the report number or name, you can quickly access it by entering this information in the **Search by keyword** field on the **Reports** page.

| Circulation Patrons Search - More -       | ×                               |                                                                                                    |                                                                                                    |
|-------------------------------------------|---------------------------------|----------------------------------------------------------------------------------------------------|----------------------------------------------------------------------------------------------------|
| Check out Enter patron card number or par | tial name                       | *                                                                                                    | L Check out ≜ Check in t3 Renew Q Search catalog                                                                                                    |
| Check out Enter patron card number or par | tal name                        | •                                                                                                    | <u>Check od</u> <u>Check in</u> <u>Brenew</u> <u>Q</u> Search catalog<br><u>Copp lists</u><br><u>And Search Catalog</u><br><u>Propriod Search Catalog</u><br><u>Propriod Searc</u> |
|                                           | Report plugins . Report plugins | Can't find what you need? Make sure you have loo<br>You can also adjust a report<br>Contact Black Gold | ked at the 'use saved' in the Guided Reports box above.<br>From KONAL KONA reports here.<br>I staff for additional help                                                                                                    |

You are also welcome to create your own reports in Koha. Be sure to save any new reports under your Library tab.

If you need a specific report but are unable to create it yourself, please contact the Black Gold office, and they will assist you in creating the report.

## DELIVERY

#### **BLACK GOLD DELIVERY**

Currently, Black Gold runs a single round trip delivery schedule, Tuesdays and Fridays, to all the main library member jurisdictions and to Black Gold headquarters. Holiday week scheduling is determined based on library hours and availability of the contracted driver.

The delivery route starts in Santa Paula with the driver arriving at the Blanchard Library at 6:30 a.m. Delivery schedules fluctuate with traffic conditions and delivery volume. Contact Kristina Uvalle (kuvalle@blackgold.org) with any questions or concerns.

# **KOHA REPORTS**

## **BEST PRACTICES**

To access reports in Koha, start by navigating to the Home page and selecting **Reports**.

| vs                                                                                                    |                                     | Point of sale               |
|----------------------------------------------------------------------------------------------------|-------------------------------------|-----------------------------|
| ORTANT NEWS                                                                                                    | _                                   |                             |
| and SLO cards EXPIRING on 04/30/2024                                                                                                    | Patrons                             | Cataloging                  |
| ensure all Black Gold patrons have access to all Black<br>Id materials, patrons will need to have a library card<br>m a Black Gold Library. | Advanced search                     | E Serials                   |
| of 04/30/2024, Black Gold will be expiring all cards with (21447) and SLO (21683, 22063) prefixes.                                          | Q Item search                       | T Acquisitions              |
| piration notices will be sent 30 days prior to expiration<br>d will allow patrons the opportunity to renew their library<br>d.              | Lists                               | ( Reports                   |
| trong coming in to renew will need to get a new card                                                                                        | Authorities                         | F Tools                     |
| han approved Black Gold prefix. Please follow<br>structions for Updating Patron Accounts in Koha' below<br>en Issuing these new cards.      |                                     | CC Koha administration      |
| tructions for Updating Patron Accounts in Koha<br>tructions for updating Overdrive/Libby accounts                                           |                                     | About Koha                  |
| d an 03/22/2024 Edit   Delete   New                                                                                                    | Patrons requesting modifications: 6 |                             |
| ote of the day                                                                                                    |                                     | Welcome to KOHA Black Goldt |
| a moment that we persoade a child, any child, to cross that theshold, that                                                                  |                                     | Koha 23.05.11               |

To use an existing report, click on **Use saved**.

| Reports                                                                                                    |
|----------------------------------------------------------------------------------------------------|
| Guided reports     Top lists       P Create guide report     > Patrons with terms of decisions       Image: State state report     Image: State state st                                                                                                    |
| Acquisitions     Acquisitions     Acquisitions     Acquisitions     Pations     Constant     Constant     Constant     Constant     Constant     Constant     Constant     Constante     Constante     Constant                        |
| • Report plugins<br>Can't find what you need? Make sure you have looked at the 'use saved' in the Guided Reports box above.<br>You can also adjust a report from KONA IKONA reports bere.<br>Control filest Guid suff for <b>additional kep</b>                                                                                                    |
| <ul> <li>and but servers</li> <li>and but servers</li> <li>and but servers</li> <li>and but servers</li> <li>and but servers</li> <li>And and but servers</li> <li>Add and but servers</li> <li>Add and but servers</li> <l< td=""></l<></ul> |

This will take you to the Saved Reports page, where all available reports can be found under the **All** tab.

| ive | are      | eports                                                                               |        |             |                                                                |                                                                                                    |                                        |                     |            |         |                     |                     |                     |                     |                        |          |
|-----|----------|--------------------------------------------------------------------------------------|--------|-------------|----------------------------------------------------------------|----------------------------------------------------------------------------------------------------|----------------------------------------|---------------------|------------|---------|---------------------|---------------------|---------------------|---------------------|------------------------|----------|
|     | lo       | counts Acquisitions Authorities                                                      | Bla    | ck Gold     | Blanchard Carpinteria                                          | Catalog Cat                                                                                                    | aloging Circulation                    | Goleta              | Lompoc     | Notices | Paso Ro             | bles Patr           | ons Santa           | a Maria Se          | erials test            |          |
| ubg | rop:     | Al 🗸                                                                                 |        |             |                                                                |                                                                                                    |                                        |                     |            |         |                     |                     |                     |                     |                        |          |
| how | ring 1 t | o 614 of 614 entries                                                                 |        |             |                                                                |                                                                                                    |                                        |                     |            |         |                     |                     |                     |                     |                        |          |
| how | All      | v entries ≪ First < Previous Next                                                    | > Las  | t » Search: | ×                                                              | Clear filter                                                                                                    |                                        |                     |            |         |                     |                     |                     |                     | 🗘 Columns 🔻 🛓 Export 🔻 | 🗲 Config |
|     | ID •     | Report name o                                                                        | Type o | Group o     |                                                                | N                                                                                                    | otes                                   |                     | 0          | Auth    | or o                | Creation o          | Last edit o         | Last run o          | Update                 | Action   |
|     | 2        | Count of patrons whose cards will expire<br>after a specific date, group by category |        | Patrons     | Developer: E. Guertin Modul<br>(expiration after a specific da | loper: E. Guertin Module: Patrons Purpose: Count of patrons with valid card at a specific date<br>ration after a specific date), count by patron category. Status: Complete |                                        |                     |            | (0)     |                     | 11/03/2017          | 02/22/2024<br>10:44 | 05/06/2024<br>10:03 |                        | P Ran    |
| 0   | 3        | Checkouts & Renewals in Date Range                                                   |        | Circulation | Developer: Nicole C. Engard<br>you the checkouts and renew     | veloper: Nicole C. Engard, ByWater Solutions Module: Circ Purpose: Asks for date range and shows<br>a the checkouts and renewals Status: Complete                           |                                        |                     |            | (0)     |                     | 11/03/2017          | 03/23/2022<br>09:28 | 01/23/2024<br>17:38 |                        | Run      |
|     | 4        | Previous Day's Circ Stats                                                            |        | Circulation | Developer: Jane Wagner, PT                                     | FS Module: Circ Pur                                                                                                    | pose: Status: Complete                 |                     |            | (0)     |                     | 11/03/2017          | 11/03/2017<br>10:27 | 06/25/2024<br>15:09 |                        | ► Run    |
| 0   | 5        | Previous Month's Circ Stats                                                          |        | Circulation | Developer: Jane Wagner, PT                                     | FFS Module: Circ Pur                                                                                                    | pose: Status: Complete                 |                     |            | (0)     |                     | 11/03/2017          | 11/03/2017<br>10:28 | 07/03/2024<br>15:11 |                        | Run      |
|     | 6        | COUNT - Month wise circulation report<br>for a specific year                         |        | Circulation | Developer: (1) Satisha MV -<br>Alexander Module: Circulatio    | Govt. Engineering Co<br>on Purpose: Status: C                                                                                                    | ollege Library, Hassan (2)<br>complete | Barton Chittender   | (3) Mark   | (0)     |                     | 11/03/2017          | 11/03/2017<br>10:53 | 03/10/2023<br>13:52 |                        | ► Run    |
| D   | 7        | Count of items by branch, then by item type                                          |        | Catalog     | Developer: Pablo Bianchi Mo                                    | odule: Catalog Status                                                                                                    | Complete                               |                     |            | (0)     |                     | 11/03/2017          | 11/03/2017<br>10:55 | 06/10/2024<br>15:52 |                        | - Run    |
|     | 8        | Count of New Bib Records between<br>dates                                            |        | Catalog     | Developer: Nicole C. Engard<br>time frame Status: Complete     | veloper: Nicole C. Engard, ByWater Solutions Module: Catalog Purpose; Count new bibs in specific<br>ie frame Status: Complete                                               |                                        |                     | n specific | (0)     |                     | 11/03/2017          | 04/25/2022<br>11:26 | 05/20/2022<br>11:34 |                        | - Run    |
| 0   | 9        | Count of new items added to the catalog                                              |        | Catalog     | Developer: Nicole C. Engard<br>specific dates Status: Compl    | Peloper: Nicole C. Engard, ByWater Solutions Module: Catalog Purpose: Count new items between (0) 11/03/2017 06/07/2019 07/40 07/40                                         |                                        |                     |            |         | 06/07/2019<br>07:40 | 07/06/2023<br>10:33 |                     | P Run               |                        |          |
|     | 10       | Bibs with no items                                                                   |        | Catalog     | Developer: Nicole C. Engard<br>the last item was deleted Sta   | I, ByWater Solutions I<br>atus: Complete                                                                                                    | Module: Catalog Purpose                | All bibs without it | ems where  | (0)     |                     | 11/03/2017          | 03/23/2022<br>14:21 | 10/05/2023<br>13:58 |                        | Par .    |
| D   | 12       | Duplicate ISBNs                                                                      |        | Catalog     | Developer: Jared Camins-Es                                     | akov, ByWater Solut                                                                                                    | ions Module: Catalog Purp              | ose: Show record    | ds with    | (0)     |                     | 11/03/2017          | 06/07/2019          | 07/02/2024          |                        | P Run    |

If you find a report that you like and plan to use frequently, it's best to duplicate it and assign the duplicated report to your library's Report Group.

| Filter                        | +     | New rep          | ort +                                                                                   |         |             |              |                                                                                                    |                                         |            |                       |                     |                     |               |                     |             |
|-------------------------------|-------|------------------|-----------------------------------------------------------------------------------------|---------|-------------|--------------|----------------------------------------------------------------------------------------------------|-----------------------------------------|------------|-----------------------|---------------------|---------------------|---------------|---------------------|-------------|
| Date:                         | Cat   | od n             | aporte                                                                                  |         |             |              |                                                                                                    |                                         |            |                       |                     |                     |               |                     |             |
| Ξ                             | × Sav | eun              | eports                                                                                  |         |             |              |                                                                                                    |                                         |            |                       |                     |                     |               |                     |             |
| (MWDD/YYY)                    | All   | A                | counts Acquisitions Authoriti                                                           | ies B   | lack Gold   | Blanchard    | Carpinteria Catalog Cataloging Circulation Goleta Lompoc                                                                                                    | Notic                                   | es Paso Ro | bles Patro            | ns Santa            | Maria Seri          | ials test     |                     |             |
| Author:                       |       |                  |                                                                                         | 100     |             | ACCURATE AND | Excelence Excelence Excelence Excelence Excelence Excelence Excelence                                                                                                    |                                         |            | States and States and |                     |                     |               |                     |             |
|                               | She   | wing 1           | to 614 of 614 entries                                                                   |         |             |              |                                                                                                    |                                         |            |                       |                     |                     |               |                     |             |
| Keyword:                      | Sha   | w Al             | entries K First K Previous Ne                                                           | ext > L | ant » Searc | h:           | X Clear Ster                                                                                                    |                                         |            |                       |                     |                     | Columns *     | Ł Export *          | & Configure |
|                               | _     | ID .             | Report name 0                                                                           | Туре о  | Group a     | Subgroup (   | Notes                                                                                                    | 1                                       | Author     | Creation              | Last edit           | Last run o          | Updat         | te                  | Actions     |
| Apply fitter                  | 0     | 2                | Count of patrons whose cards will<br>expire after a specific date, group by             |         | Patrons     |              | Developer: E. Guertin Module: Patrons Purpose: Count of patrons with valid cast at a specific<br>date (expiration after a specific date), cound by patron category. Status: Complete | (0)                                     |            | 11/03/2017            | 02/22/2024<br>10:44 | 05/06/2024<br>10:03 |               |                     | • Par •     |
| Run reports                   |       | 1                | Category<br>Checkouts & Deceuvals in Date Pance                                         |         | Circulation |              | Developer Mirola C. Enound Bullister Solutions Module: Circ Dumone: Arise for data range                                                                                             | (0)                                     |            | 11/02/2017            | 03/23/2022          | 01/22/2024          |               |                     | ( )         |
| Saved reports                 |       | 1 3              | Checkous a Renewals in Date Range                                                       |         | Circulation |              | and shows you the checkouts and renewals Status: Complete                                                                                                    | (0)                                     |            | 100302017             | 09:28               | 17:38               |               |                     | F Bin -     |
| Reports dictionary            | C     | 4                | Previous Day's Circ Stats                                                               | -       | Circulation |              | Developer, Jone Wanner, PTES Modulo, Circ Dumano, Status, Compilate                                                                                                    | (0)                                     | _          | 11/03/2017            | 11/03/2017          | 06/25/2024          |               |                     | FRI A       |
| View dictionary               | -     | 5                | Previous Month's Circ Stats                                                             |         | Circulation |              | Developer: Jane Wagner, PTFS Module: Circ Purpose: Status: Complete                                                                                                    | (0)                                     |            | 11/03/2017            | 11/03/2017          | 07/03/2024          | 0             |                     | Revel a     |
| Useful resources              |       | -                |                                                                                         |         |             |              |                                                                                                    |                                         |            |                       | 10:28               | 15:11               |               |                     | Carl        |
| Koha report library           | 9     | 6                | COUNT - Month wise circulation report<br>for a specific year                            |         | Ginaldian   | _            | Developer: (1) Satisha MV - Govt: Engineering College Library, Hassan (2)Barton Chiltenden<br>(3) Mark Alexander Module: Circulation Purpose: Status, Complete                       | (0)                                     | _          | 11/02/20147           | 10.53               | 13 52               |               |                     | F Ray       |
| Koha database schema          | C     | 7                | Count of items by branch, then by item type                                             |         | Catalog     |              | Developer: Pablo Bianchi Module: Catalog Status: Complete                                                                                                    | (0)                                     |            | 11/03/2017            | 11/03/2017<br>10:55 | 06/10/2024<br>15:52 |               |                     | FR.r        |
|                               | C     | 8                | Count of New Bib Records between dates                                                  |         | Catalog     |              | Developer: Nicole C. Engard, ByWater Solutions Module: Catalog Purpose: Count new bibs in<br>specific time frame Status: Complete                                                    | (0)                                     |            | 11/03/2017            | 04/25/2022<br>11:26 | 05/20/2022<br>11:34 |               |                     | P Rat A     |
|                               | C     | 9                | Count of new items added to the<br>catalog                                              |         | Catalog     |              | Developer: Nicole C. Engard, ByWater Solutions Module: Catalog Purpose: Count new items<br>between specific dates Status: Complete                                                   | (0)                                     |            | 11/03/2017            | 06/07/2019<br>07:40 | 07/06/2023<br>10:33 |               |                     | Film +      |
|                               | C     | 10               | Bibs with no items                                                                      |         | Catalog     |              | Developer: Nicole C. Engard, ByWater Solutions Module: Catalog Purpose: All bibs without<br>items where the last item was deleted Status: Complete                                   | (0)                                     |            | 11/03/2017            | 03/23/2022<br>14:21 | 10/05/2023<br>13:58 |               |                     | FRui a      |
|                               | C     | 12               | Duplicate ISBNs                                                                         |         | Catalog     |              | Developer: Jared Camins-Esakov, ByWater Solutions Module: Catalog Purpose: Show<br>records with duplicate ISBNs; download for full list (doesn't paginate) Status. Completed         | (0)                                     |            | 11/03/2017            | 06/07/2019<br>07:42 | 07/02/2024<br>12:14 |               |                     | ► Rat ▲     |
| Filter<br>Date:<br>@MDD0YYYY) | Sav   | es repo<br>ed re | orf =<br><b>Boorts</b><br>counts Acquisitions Authoritie                                | -s Di   | ick Gold    | Blanchard    | Caspinieria Catalog Catalogieg Circulation Goleta Longoc M                                                                                                    | lotices                                 | Paso Robi  | es Patrons            | Santa Ma            | ria Serials         | test          |                     |             |
| Author:                       | Sho   | wing 1 t         | to 614 of 614 entries                                                                   |         |             |              |                                                                                                    | ALCO ALCO ALCO ALCO ALCO ALCO ALCO ALCO |            |                       |                     |                     |               |                     |             |
| Keyword:                      | Sho   | Al               | ♥ entries ← First ← Previous Nex                                                        | d) La   | st > Search |              | X Clear filter                                                                                                    |                                         |            |                       |                     |                     | 👌 Columna 🔹 🛓 | Export *            | Configure   |
| Clear                         |       | ID .             | Report name 0                                                                           | Type o  | Group 0     | Subgroup e   | Notes 0                                                                                                    |                                         | Author 0   | Creation o            | Last edit o         | Last run o          | Update        |                     | Actions     |
| Pius sussella                 |       | 2                | Count of patrons whose cards will<br>expire after a specific date, group by<br>category |         | Patrons     |              | Developer: E. Guertin Module: Patrons Purpose: Count of patrons with valid card at a specific<br>date (expiration after a specific date), count by patron category. Status: Complete | (0)                                     |            | 11/03/2017            | 02/22/2024<br>10:44 | 05/06/2024<br>10:03 |               | Q View<br>Preview S | aL          |
| Cond months                   |       | 3                | Checkouts & Renewals in Date Range                                                      |         | Circulation |              | Developer: Nicole C. Engard, By/Water Solutions Module: Circ Purpose: Asks for date range                                                                                            | (0)                                     |            | 11/03/2017            | 03/23/2022          | 01/23/2024          | 1             | EOI                 |             |
| Dependent distances           |       | 4                | Previous Davis Car State                                                                |         | Circulation |              | and shows you the checkouts and renewals Status: Complete                                                                                                    | (0)                                     |            | 1102/2017             | 102/2017            | 17:38               | (             | O Schedule          |             |
| Reports dictionary            |       |                  | Previous Day's Circ Stats                                                               |         | Carcumon    |              | severages same vegolit, PTP3 module, unc Purpose, status, compara                                                                                                    | (9)                                     |            | 1/03/2017             | 10:27               | 15.09               |               | 0 Delete            |             |
| view dictionary               |       | 5                | Previous Month's Circ Stats                                                             |         | Circulation |              | Developer: Jane Wagner, PTFS Module: Circ Purpose: Status: Complete                                                                                                    | (0)                                     |            | 11/03/2017            | 11/03/2017          | 07/03/2024          |               |                     | FRut +      |
| Koha report library           |       | 6                | COUNT - Month wise circulation report<br>for a specific year                            |         | Circulation |              | Developer: (1) Satisha MV - Govt. Engineering College Library, Hassan (2)Barton Chittenden<br>(3) Mark Alexander Module: Circulation Purpose: Status: Complete                       | (0)                                     |            | 11/03/2017            | 11/03/2017<br>10:53 | 03/10/2023<br>13:52 |               |                     | • 8.m       |
| Koha dalabase schema          | 0     | 7                | Count of items by branch, then by item type                                             |         | Catalog     |              | Developer: Pablo Bianchi Module: Catalog Status. Complete                                                                                                    | (0)                                     |            | 11/03/2017            | 11/03/2017<br>10:55 | 06/10/2024<br>15:52 |               |                     | Rus .       |
|                               |       | 8                | Count of New Bib Records between                                                        |         | Catalog     |              | Developer: Nicole C. Engard, By/Water Solutions Module: Catalog Purpose: Count new bibs in<br>second line frame Status: Consolide                                                    | (0)                                     |            | 11/03/2017            | 84/25/2022          | 05/20/2022          |               |                     | ► Run →     |

Duplicating the report creates a new report with a unique identification number.

You can then edit the report's name, description, and SQL code if needed. Any changes made to this duplicate report will not affect the original version.

Both the original and the new report will appear under the **All** tab, and the new report will also appear under your library's tab if you set your library as the Report Group.

**Important:** If you modify a report without duplicating it first, you will be altering the original report. This can lead to unintended consequences for other libraries that may rely on that report, as any changes will affect their version as well.

If you already know the report number or name, you can quickly access it by entering this information in the **Search by keyword** field on the **Reports** page.

| Orculation Patrons Search                  | R                                                                                                    |                                                                                                    |                                                                                                    |
|--------------------------------------------|----------------------------------------------------------------------------------------------------|----------------------------------------------------------------------------------------------------|----------------------------------------------------------------------------------------------------|
| Check out Enter patron card number or part | ial name                                                                                                    | +                                                                                                    | L Check out ≜ Check in t3 Renew Q Search catalog                                                                                      |
| Check out Enter patron card number or part | Reports<br>V Create guided reports<br>V Create guided report<br>Create from SQL<br>Create from SQL | •                                                                                                    | <u>♦ Check in</u> S Renew Q Search catalog                                                                                            |
|                                            | Acquisitions     Patrons     Catalog     Circulaton     Siniats     Cash register     Holds     Report plugins     Report plugins                                                                                                    | Can't find what you need? Make sure you have lood<br>You can also adjust a report<br>Contact Black Gold | Koha reports library  ied at the 'use saved' in the Guided Reports box above. from KOHAL KOHA reports here. staff for additional help |

You are also welcome to create your own reports in Koha. Be sure to save any new reports under your Library tab.

If you need a specific report but are unable to create it yourself, please contact the Black Gold office, and they will assist you in creating the report.

# **GENERAL INFORMATION**

## RFID

RFID tagged items from a different jurisdiction with incorrect information/blank tags can be programmed by the receiving library or the item may be sent back to the owning library.

## **COLLECTION POLICIES**

As of October 2012, all Black Gold libraries use Unique Management for collections.

#### LIBRARY JURISDICTION CODES

| BLACK GOLD COOPERATIVE SYSTEM LIBRARY JURISDICTION CODES |               |    |             |  |
|----------------------------------------------------------|---------------|----|-------------|--|
| GV                                                       | Goleta Valley | PR | Paso Robles |  |
| L                                                        | Lompoc        | SP | Santa Paula |  |
| Μ                                                        | Santa Maria   | CC | Carpinteria |  |

#### ATS LIBRARY JURISDICTION AND BRANCH CODES

**C** Carpinteria Community Library CC Carpinteria Community Library **G Goleta Valley Library** go Goleta Branch gl Los Olivos gs Solvang gu Buellton gy Santa Ynez gbv Goleta Valley Library Book Van L Lompoc Public Library Ic Charlotte's Web Mobile Library Im Lompoc (Main) lv Vandenberg Village M Santa Maria Public Library ma Los Alamos mc Cuyama Branch mg Guadalupe Branch mm Santa Maria (Main) mo Orcutt Branch mb Bookmobile PR Paso Robles City Library prs Library Study Center pr Paso Robles City Library **SP Blanchard/Santa Paula Public** sp Blanchard/Santa Paula Library **Black Gold Headquarters Codes ATS Automation and Technical Services CU Cataloging Unit** BG Black Gold Office (BGCLS, BGHQ)

## MISC

#### LIBRARY HOURS

Via www.ats.blackgold.org > Admin Resources > Library Hours, there are links to the pages at the member jurisdiction websites that list library hours, phone numbers and locations.

## INTERLIBRARY LOAN CONTACTS

| Jurisdiction | ILL Staff          | Phone Number       |
|--------------|--------------------|--------------------|
| SP           | Nancy Duenas       | 805.525.3615 x 102 |
| GO           | Elizabeth Saucedo  | 805.964.7878       |
| LM           | Dominic Keen       | 805.875.8789       |
| PR           | Karen Christiansen | 805.237.3871 x801  |
| SM           | Kathy Lambert      | 805.925.0994       |
| CC           | Eric Castro        | 805.684.4314       |

#### LIBRARY FAX NUMBERS

| Jurisdiction | Branch                       | Fax Number   |
|--------------|------------------------------|--------------|
| SP           |                              | 805.933.2324 |
| SM           | Santa Maria (Main)           | 805.922.2330 |
|              | (branches do not have faxes) |              |

## GLOSSARY

| А    | Adult                                                   |
|------|---------------------------------------------------------|
| ATS  | Automation and Technical Services (BG libraries sharing |
|      | the ILS)                                                |
| AV   | Audio visual material                                   |
| BG   | Black Gold Cooperative Library System                   |
| GV   | Goleta Valley Library                                   |
| CC   | Carpinteria Community Library                           |
| ILS  | Integrated Library System                               |
| J    | Juvenile                                                |
| LM   | Lompoc Public Library                                   |
| MM   | Santa Maria Public Library                              |
| OPAC | Online Public Access Catalog                            |
| PR   | Paso Robles City Library                                |
| SM   | Santa Maria Public Library                              |
| SP   | Blanchard/Santa Paula Public Library                    |
| TNS  | Telephone Notification System                           |
| TRS  | Telephone Renewal System                                |
|      |                                                         |

## STATISTICS

Statistics are dependent on local library policies and local circulation systems. The Black Gold ITS ILS provides statistics monthly to each member library.